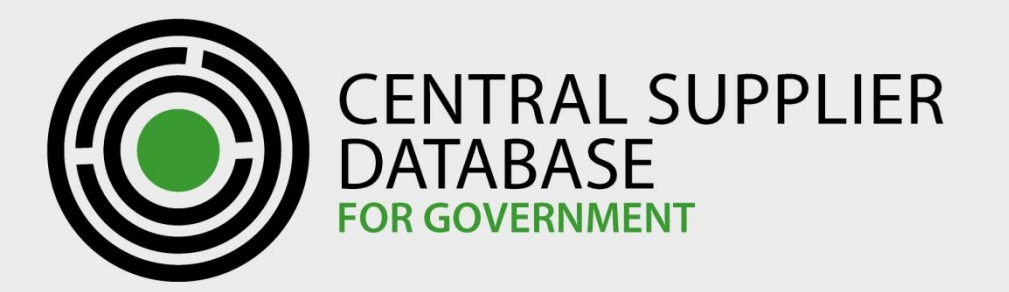

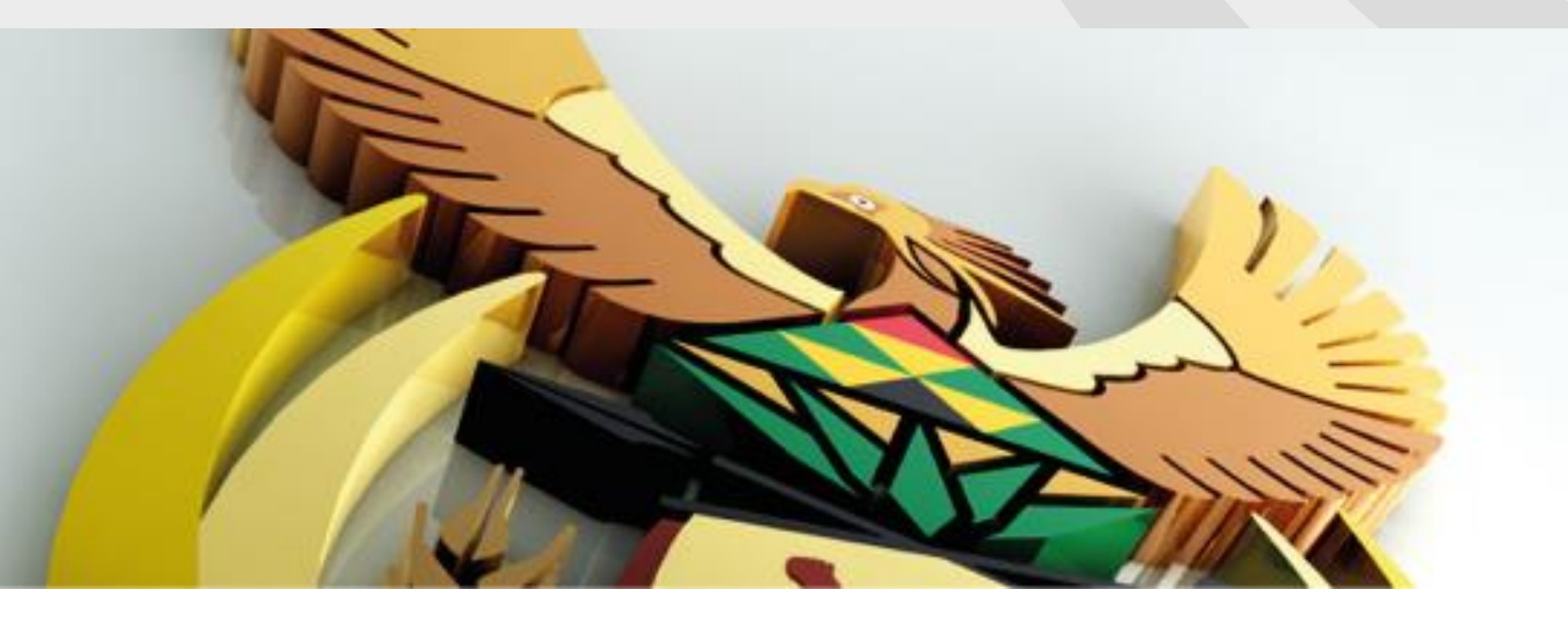

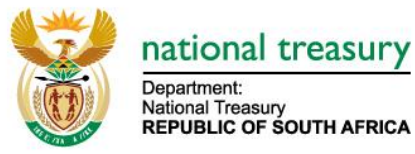

#### **Central Supplier Database**

Supplier Registration Support Tips

#### Housekeeping

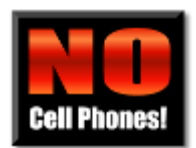

Cell phones on silent

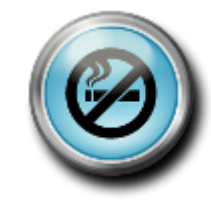

Designated smoking areas

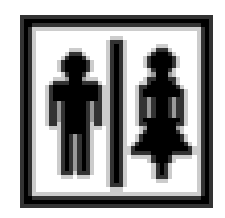

Restrooms

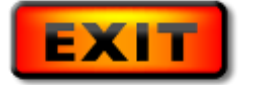

**Emergency exits** 

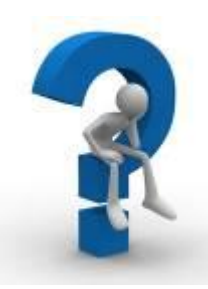

Questions

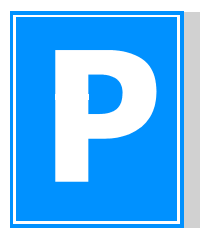

Parking lot

#### Objective

• To empower Organ of State Primary, Secondary and Support users to assist suppliers with problem solving

## CSD Supplier Support Approach

#### **CSD Overall Support Approach**

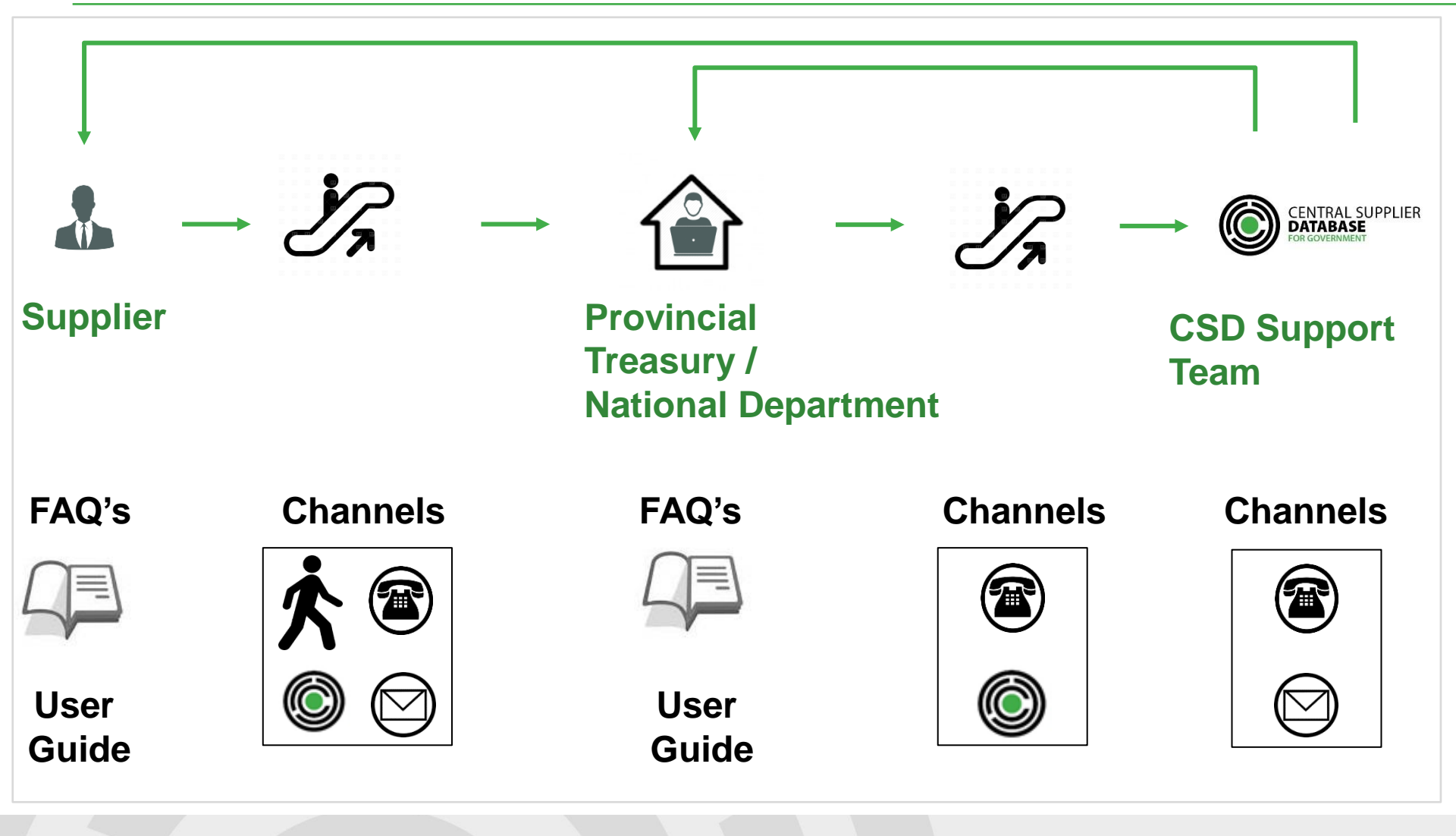

#### **Escalation**

- Suppliers first need to reach out to the Organ of State (OoS) they interact / do business with
- If the specific OoS cannot assist the Supplier, they need to reach out to the relevant Provincial Treasury. The OoS needs to provide the relevant Provincial Treasury with an overview of the steps they have taken to try to resolve the problem
- If the relevant Provincial Treasury cannot resolve the problem, they need to escalate the problem to csd@treasury.gov.za. The relevant Provincial Treasury needs to provide the CSD team with an overview of the steps they have taken to try to resolve the problem

#### **Escalation**

- If the CSD first tier team cannot resolve the problem, they need to escalate the problem to <u>business.support@csd.gov.za</u>. The CSD first tier team needs to provide the CSD second tier team with an overview of the steps they have taken to try to resolve the problem
- Requests will be redirected to the relevant teams if the required information or escalation process were not followed
- Please do not provide the personal contact numbers of the CSD team to suppliers

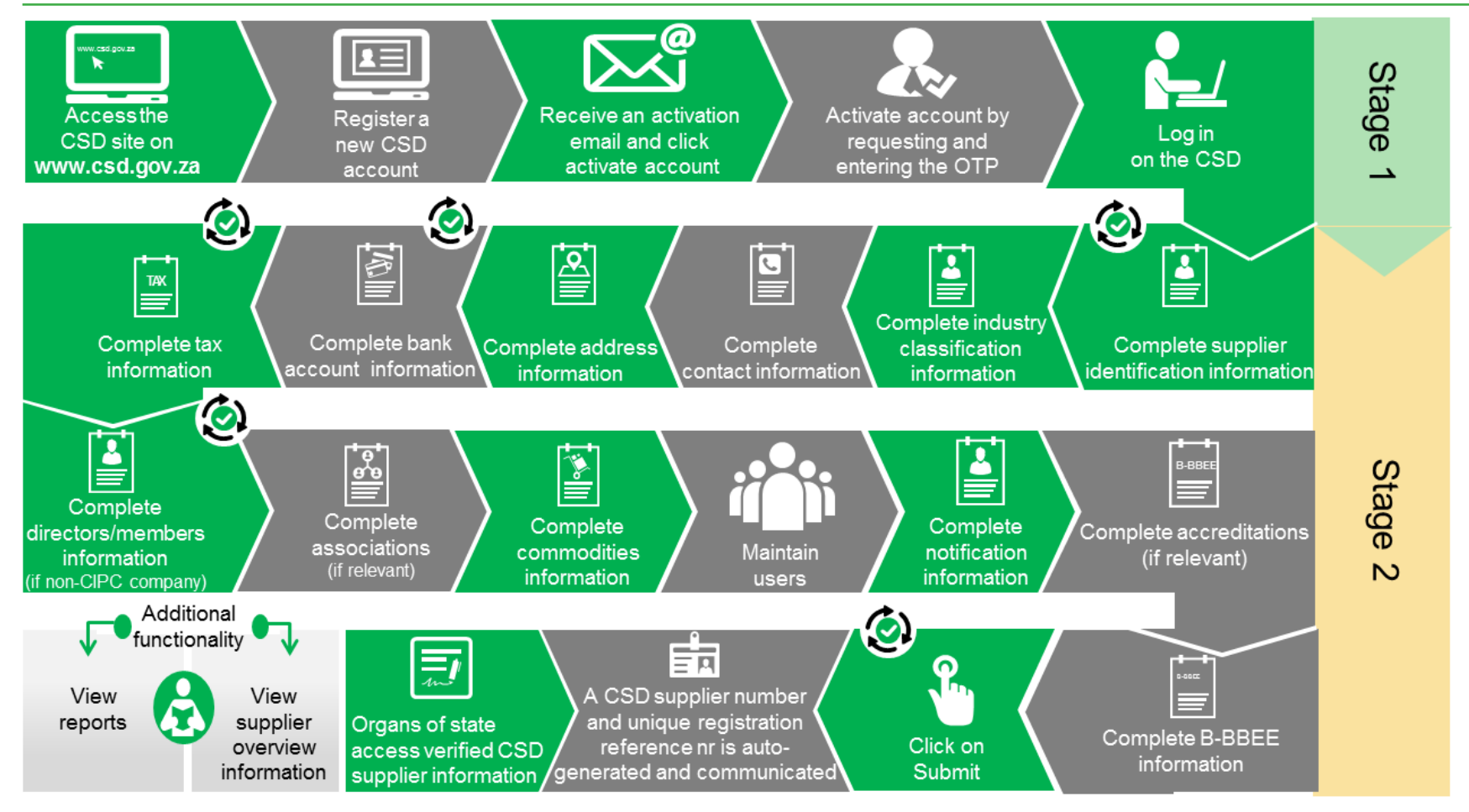

Auto verification of supplier information with SARS, CIPC etc.

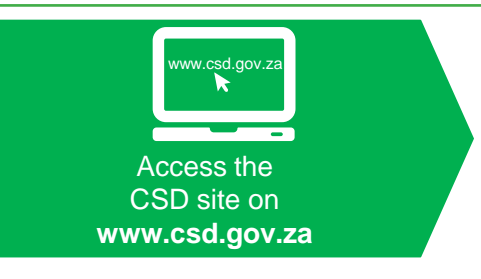

#### Recommended Browsers:

- Chrome ver 40+
- Firefox ver 36+
- IE 11+
- Opera ver 26+
- Safari ver 7+

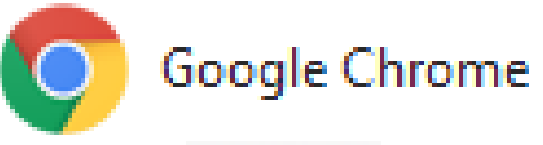

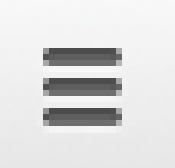

- Burger
- Pip stripes

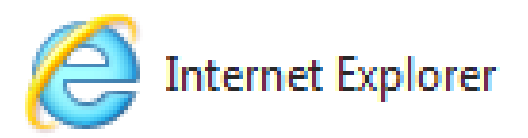

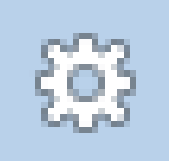

- Gear
- Flower/Sun

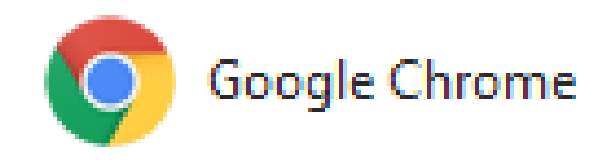

#### **Google Chrome Browser**

| -                                                                                                  |                                                                 |                                               |                   |                    |           |              |                  |                    | 4                |        | p x              |
|----------------------------------------------------------------------------------------------------|-----------------------------------------------------------------|-----------------------------------------------|-------------------|--------------------|-----------|--------------|------------------|--------------------|------------------|--------|------------------|
| ← → C                                                                                              |                                                                 |                                               |                   |                    |           |              |                  |                    | ⊕ 👷              | 2      | 🔶 🔳              |
| Apps 🕒 New Tab                                                                                     | 🚳 - Central Supplier Dati                                       |                                               |                   |                    |           |              |                  | New tab            |                  |        | Ctrl+ I          |
|                                                                                                    |                                                                 |                                               |                   |                    |           |              |                  | New windo          | w<br>nito window | Ctrl+S | Ctrl+N<br>hift+N |
|                                                                                                    |                                                                 |                                               |                   |                    |           |              |                  | History            |                  |        |                  |
|                                                                                                    |                                                                 |                                               |                   |                    |           |              |                  | Downloads          |                  |        | Ctrl+J           |
|                                                                                                    |                                                                 |                                               |                   |                    |           |              |                  | Bookmarks          |                  |        | I                |
|                                                                                                    |                                                                 |                                               |                   |                    |           |              |                  | Zoom               | - 110            | % +    | 20               |
|                                                                                                    |                                                                 |                                               |                   |                    |           |              |                  | Print              |                  |        | Ctrl+P           |
|                                                                                                    |                                                                 |                                               |                   |                    |           |              |                  | Cast               |                  |        |                  |
|                                                                                                    |                                                                 |                                               |                   | 700                | <b>DI</b> |              |                  | Find<br>More tools |                  |        | Ctrl+F           |
|                                                                                                    |                                                                 |                                               |                   |                    | South A   | frica        |                  | Edit               | Cut              | Conv   | Paste            |
|                                                                                                    |                                                                 |                                               |                   |                    |           |              |                  | Sattings           | cut              | copy   | , aste           |
|                                                                                                    |                                                                 | Search Google                                 | or type URL       | _                  |           | About Goog   | gle Chrome       | Help               |                  |        | I                |
|                                                                                                    |                                                                 |                                               |                   |                    |           | Help center  |                  | Exit               |                  | Ctrl+S | hift+Q           |
| About                                                                                              |                                                                 |                                               |                   |                    |           | Report an is | ssue Alt+Shift+I |                    |                  |        |                  |
|                                                                                                    | ~                                                               |                                               |                   |                    |           |              |                  |                    |                  |        |                  |
|                                                                                                    | ×                                                               | 7                                             |                   |                    |           |              |                  |                    |                  |        |                  |
| • ⇒ C 🗋 o                                                                                          | ×<br>chrome://help                                              | 2                                             |                   |                    |           |              |                  |                    |                  |        |                  |
| • → C                                                                                              | ×<br>chrome://help                                              |                                               |                   |                    |           |              |                  |                    |                  |        |                  |
| • $\rightarrow$ <b>C</b> $\square$ <b>c</b>                                                        | ×<br>chrome://help<br>About                                     |                                               |                   |                    |           |              |                  |                    |                  |        |                  |
| • → C ြ ⊂<br>Chrome                                                                                | ×<br>chrome://help<br>About                                     |                                               |                   |                    |           |              |                  |                    |                  |        |                  |
| • → C ⊡ c<br>Chrome                                                                                | ×<br>chrome://help<br>About                                     |                                               |                   |                    |           |              |                  |                    |                  |        |                  |
| • → C ⊡ a<br>Chrome<br>History                                                                     | × chrome://help<br>About<br>Goog                                | Je Chrome                                     |                   |                    |           |              |                  |                    |                  |        |                  |
| <ul> <li>→ C □ c</li> <li>Chrome</li> <li>History</li> <li>Extensions</li> </ul>                   | × Chrome://help<br>About<br>Goog                                | Je Chrome<br>browser built fo                 | or speed, simplic | city, and security | y         |              |                  |                    |                  |        |                  |
| <ul> <li>→ C □ </li> <li>Chrome</li> <li>History</li> <li>Extensions</li> <li>Settings</li> </ul>  | × chrome://help<br>About<br>Goog<br>A web                       | Je Chrome<br>browser built fo                 | or speed, simplic | city, and security | y         |              |                  |                    |                  |        |                  |
| <ul> <li>→ C □ c</li> <li>Chrome</li> <li>History</li> <li>Extensions</li> <li>Settings</li> </ul> | ×<br>chrome://help<br>About<br>Get help with                    | Je Chrome<br>browser built fo<br>using Chrome | or speed, simplic | city, and security | y         |              |                  |                    |                  |        |                  |
| <ul> <li>→ C □ </li> <li>Chrome</li> <li>History</li> <li>Extensions</li> <li>Settings</li> </ul>  | ×<br>chrome://help<br>About<br>© Goog<br>A web<br>Get help with | le Chrome<br>browser built fo<br>using Chrome | or speed, simplic | city, and security | y         |              |                  |                    |                  |        |                  |

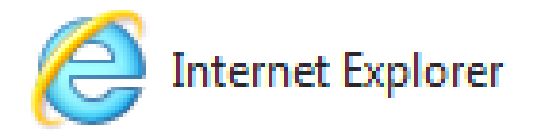

#### **Internet Explorer Browser**

| A type://csd.gov.za/                                                                                 | 🔐 🖓                                                                                                    |
|----------------------------------------------------------------------------------------------------|----------------------------------------------------------------------------------------------------|
| File Edit View Favorites Tools Help                                                                  | Print<br>File<br>Zoom (76%)<br>Safety                                                                                                    |
|                                                                                                    | Add site to Start menu<br>View downloads Ctrl+.<br>Manage add-ons<br>F12 Developer Tools<br>Go to pinned sites<br>Compatibility View settings |
|                                                                                                    | Internet options                                                                                                    |
|                                                                                                    | About Internet Explorer                                                                                                    |
| Version: 11.0.9600.16428C0<br>Update Versions: RTM (KD204112)<br>Product ID: 00150-20000-00003-AA459 |                                                                                                    |
| © 2013 Microsoft Corporation. All rights reserved. Close                                             |                                                                                                    |

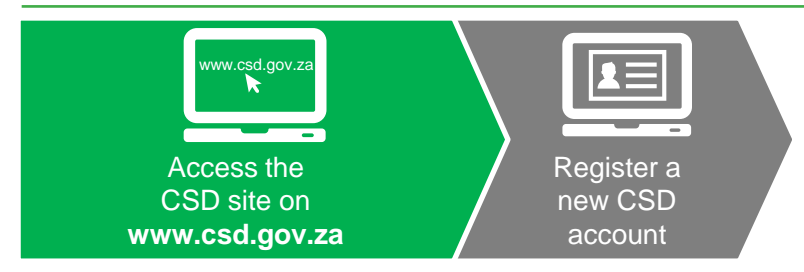

Auto verification of supplier information with SARS, CIPC etc.

#### **Register a New CSD Account**

| national treasury Cl<br>Department: D.<br>Netronal Treasury REPUBLIC OF SOUTH AFRICA | ENTRAL SUPPLIER<br>ATABASE<br>r government                                 |                 |  |
|--------------------------------------------------------------------------------------|----------------------------------------------------------------------------|-----------------|--|
| Home Links - Contact - Help-                                                         |                                                                            | Register Log in |  |
| Register user                                                                        |                                                                            |                 |  |
| • Click here to get more info on this section                                        |                                                                            |                 |  |
| Email                                                                                | joeblogg@gmail.com                                                         |                 |  |
| Name (s)                                                                             | Joe                                                                        | 0               |  |
| Surname                                                                              | Blogg                                                                      |                 |  |
| Cellphone Number                                                                     | 073 100 0010                                                               |                 |  |
| Identification type                                                                  | South African Identification Number                                        | Ŧ               |  |
| South African identification number                                                  | 1215245647765                                                              |                 |  |
| Password                                                                             | •••••                                                                      | 0               |  |
|                                                                                      | Strong                                                                     |                 |  |
| Confirm password                                                                     | *****                                                                      |                 |  |
| Security question 1                                                                  | In what town or city was your first full time j                            | . *             |  |
| Security question 1 answer                                                           | Pretoria                                                                   |                 |  |
| Security question 2                                                                  | What is your mother's maiden name?                                         | <b>T</b>        |  |
| Security question 2 answer                                                           | Blogg                                                                      |                 |  |
| Security question 3                                                                  | What is your oldest sibling's birthday month?                              | v               |  |
| Security question 3 answer                                                           | January                                                                    |                 |  |
| Captcha                                                                              | U4y////<br>Type the characters above into the field below<br>u4yhp<br>℃ ◀0 |                 |  |

Register

Password:

The Password must be strong with minimum of 8 characters and include a capital letter, a lower case letter, a number and a special character. Please refer to the FAQ for a list of special characters. Example: !#Password123

**Security questions** are essential in the re-set password process:

- During self-registration it is required
- When user profile is created by the Primary user, security questions need to be maintained by the user when they log into the system for the first time
   General Support function has the answers to the security questions

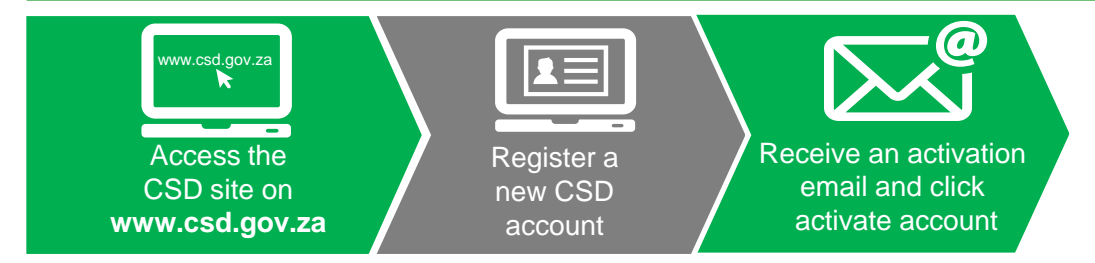

Auto verification of supplier information with SARS, CIPC etc.

#### **Account Activation Email**

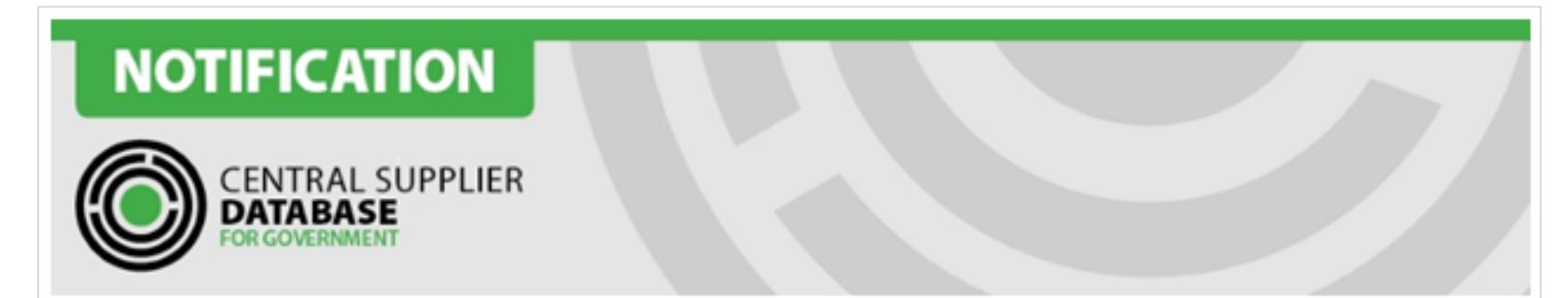

Dear Name Surname

#### Thank you for registering.

Please click the activation link below to activate your account. The link in the email will direct you to the account activation screen. Click on Send OTP (One Time Pin) in order to receive the OTP on 0728977173

Activate Account

https://uat.csd.gov.za/Account/ActivateAccount?U=b5fe1b2c-5270-4aa2-91b2-8db39259b759&T=05ee7ceb-52ba-47df-9fe5-5f34974d7df7

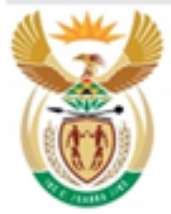

#### national treasury

Department: National Treasury REPUBLIC OF SOUTH AFRICA FOR MORE INFORMATION: Central Supplier Database Contact Centre

eMail: CSD@treasury.gov.za

DISCLAIMER: This email and its contents are subject to our email legal notice which can be viewed at http://www.treasury.gov.za/Email\_Disclaimer.html

#### **Account Activation Email**

- Check the Junk Mailbox or Spam folder
  - Send test mail to user not receiving mail
- Incorrect email address:
  - Check details of the user via the General Support function
  - On the Log in screen select the Change incorrect email address

Forgot password | Register as a new user | Resend account activation email | <u>Change incorrect email</u> <u>address</u>

- Resend account activation email:
  - Click on the account activation link
  - Reset your password
  - Update security questions by clicking on My Account on the landing page

#### **Account Activation Email**

 User needs to confirm that no local email account rules have been created, which automatically move or delete emails from <u>csd.info@csd.gov.za</u> or <u>csd</u> (wording in email) based mails. View local Rules and Alerts of email Account

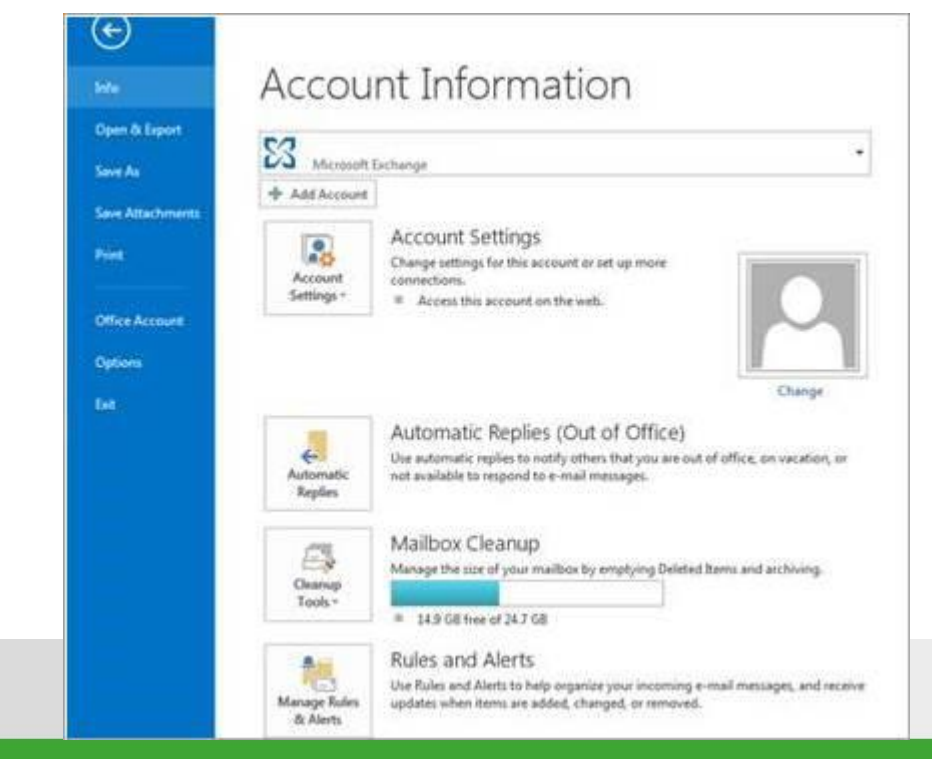

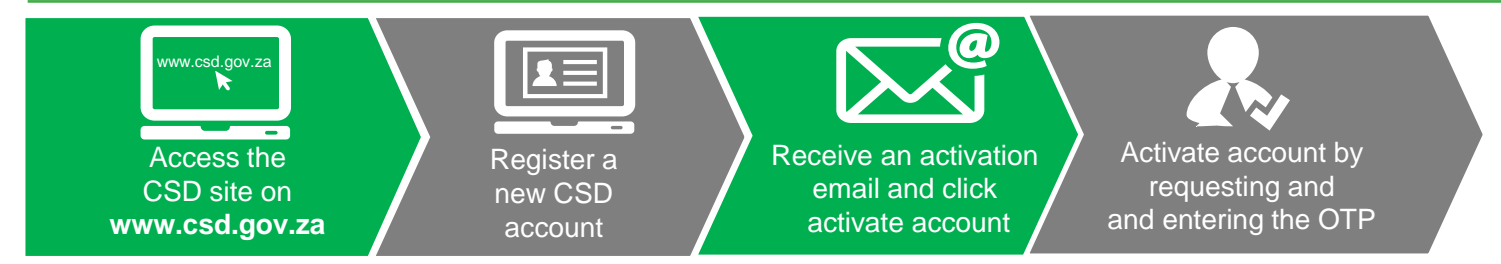

Auto verification of supplier information with SARS, CIPC etc.

#### **Enter OTP**

| Department:<br>National Treasury<br>REPUBLIC OF SOUTH AFRICA |         | CENTRAL SUPPLIER<br>DATABASE<br>OR GOVERNMENT                                                                              |                 |
|--------------------------------------------------------------|---------|----------------------------------------------------------------------------------------------------|-----------------|
| Home Links - Reports - Contact us                            | Help    |                                                                                                    | Register Log in |
| Account activation                                           | отр     | Request OTP 53663                                                                                                    |                 |
|                                                              |         | OTP expires in 3 hours, resend allowed in 5 minutes<br>  Sent to: 0700000000<br>Click here to change your number<br>Submit |                 |
| Copyright 2015 Government of South Africa. All Rights R      | eserved | Terms & Conditions                                                                                                    |                 |

# Click on the blue button

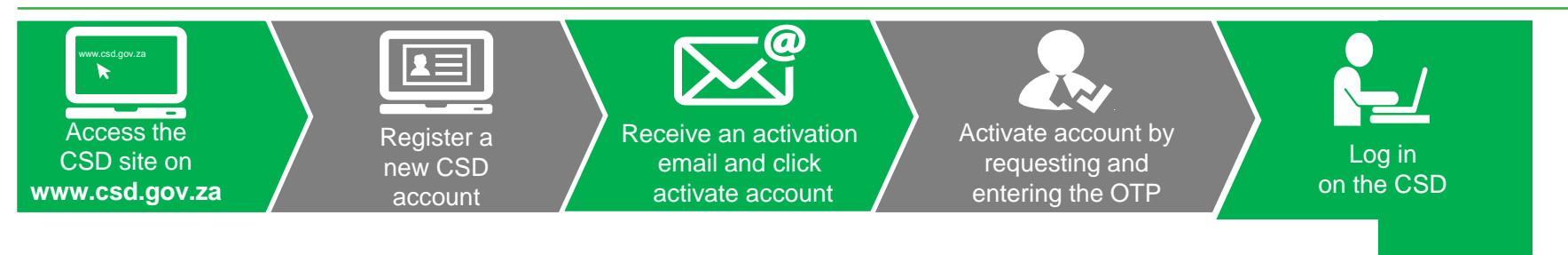

#### Log in on the CSD

| Department:<br>National Treasury<br>REPUBLIC OF SOUTH AFRICA                                       | CENTRAL SUPPLIER<br>DATABASE<br>FOR GOVERNMENT |                 |
|----------------------------------------------------------------------------------------------------|------------------------------------------------|-----------------|
| Home Links - Reports - Contac                                                                      | us Help                                        | Register Log in |
| Account activated<br>Thank you for activating your account.<br>Click here to Log Into your account |                                                |                 |
| Copyright 2015 Government of South Africa. All Ri                                                  | ghts Reserved   Terms & Conditions             |                 |

#### **CSD Home Page**

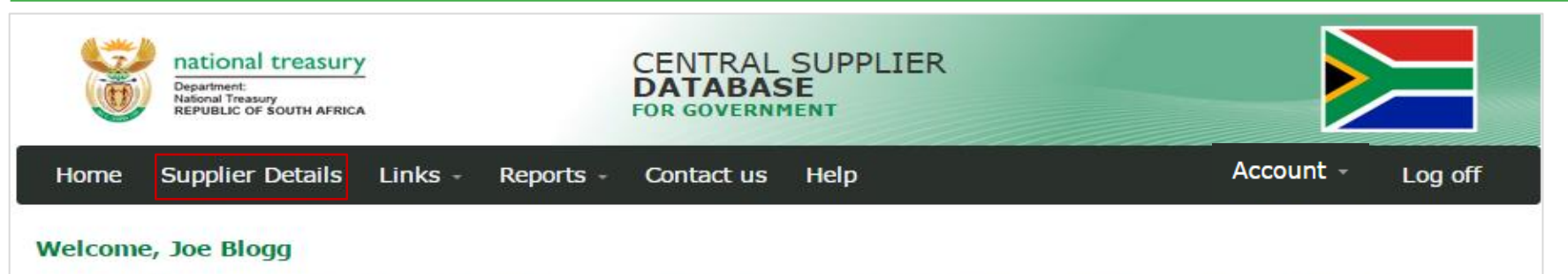

Welcome to the Central Supplier Database for the South African government. Here you are able to maintain your supplier information to ensure accurate, upto-date and complete information. Click on My Suppliers to add, view or make changes to supplier information.

Click on Suppliers Details to add, view or make changes to supplier information.

Click on Registration Summary report to obtain verified supplier information.

Click on Action Log report to obtain a history of all changes by the user and the system to supplier information.

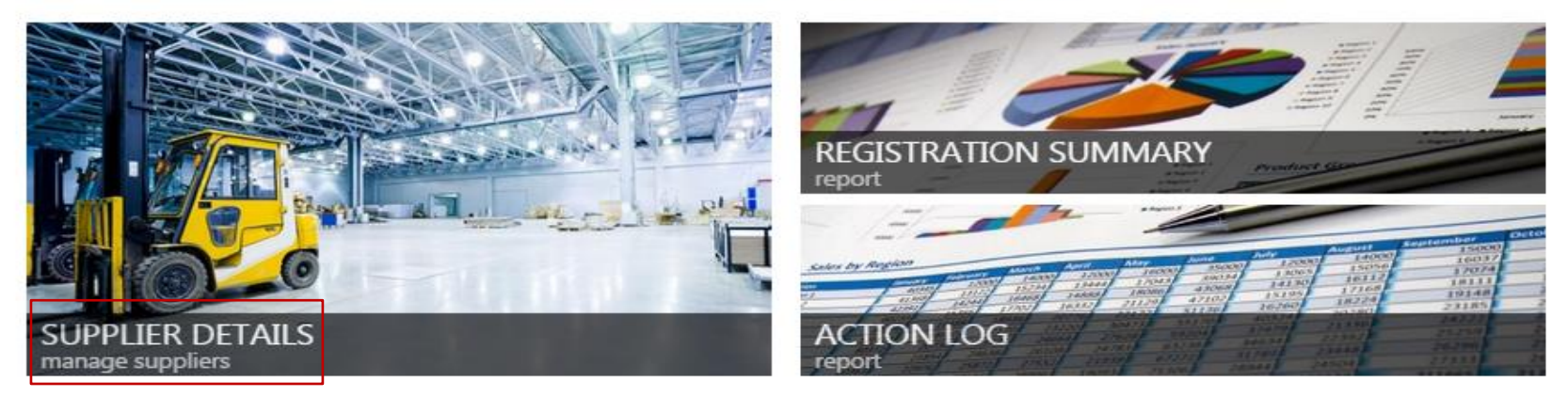

Copyright 2015 Government of South Africa. All Rights Reserved | Terms & Conditions

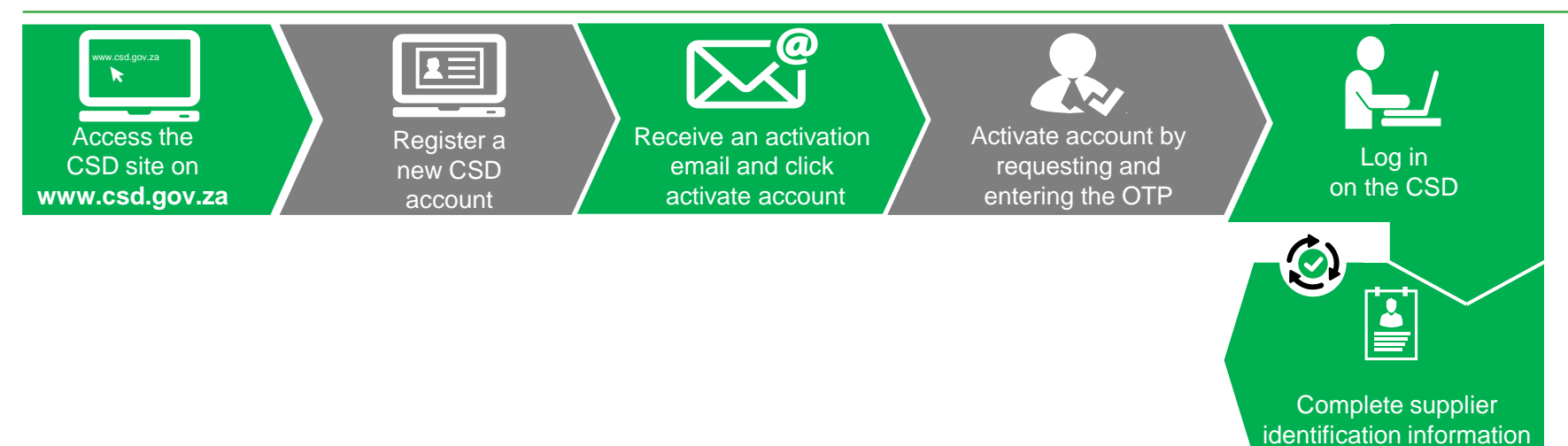

#### **Supplier Identification**

- This tab has a significant impact on screens/tabs to follow. Business rules are driven from this tab:
  - Bank
  - Tax
  - B-BBEE

How should organizations with multiple branches register?

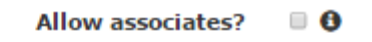

Do you have any owners who are South African natural persons?

#### **Supplier Identification**

- -> C 🗋 ocpo.treasury.gov.za/Suppliers\_Area/Pages/Central-Supplier-Database.aspx

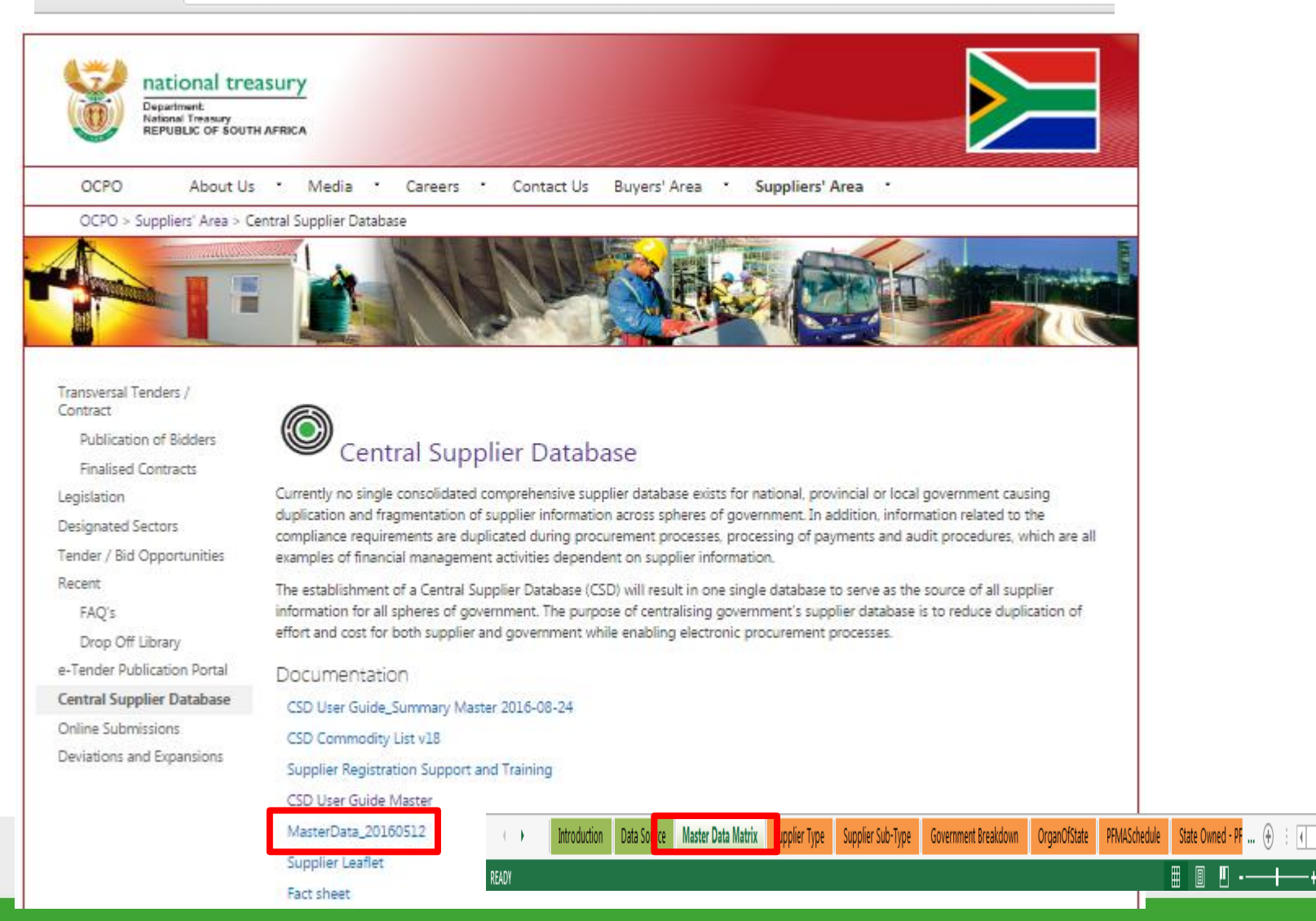

#### **Supplier Type Requirements**

| Supplier Type                                                 | Supplier Sub-Type                                             | Which ID type is<br>required from the<br>Supplier?                                                                                                    | Which Tax number is required?                                                                                               |
|---------------------------------------------------------------|---------------------------------------------------------------|----------------------------------------------------------------------------------------------------|----------------------------------------------------------------------------------------------------|
| INDIVIDUAL                                                    | INDIVIDUAL<br>SOLE PROPRIETORSHIP                             | SA ID number or<br>Foreign ID number<br>or Foreign Passport<br>number.<br>If a Foreign ID<br>number or Foreign<br>Passport number is<br>provided, a Work<br>Permit number is<br>provided if | Income Tax<br>Reference number if<br>ID type is SA ID<br>number.<br>PAYE Reference<br>number and VAT<br>number is optional. |
| FOREIGN COMPANY                                               | FOREIGN COMPANY                                               | Foreign Company<br>Registration number<br>or International<br>Securities<br>Identification Number<br>(ISIN).                                                                                | Optional: PAYE<br>Reference number or<br>VAT number or<br>Income Tax<br>Reference Number                                    |
| INTERVIVOS TRUST                                              | INTERVIVOS TRUST                                              | SA Trust Registration<br>number or Foreign<br>Trust Registration<br>number                                                                                                    | Income Tax<br>Reference number of<br>the trust                                                                              |
| NON PROFIT ORGANISATION<br>(Department of Social Development) | NON PROFIT ORGANISATION<br>(Department of Social Development) | Non-profit<br>organisation number                                                                                                    | Income Tax<br>Reference number.<br>PAYE Reference<br>number and VAT<br>number is optional.                                  |

#### Supplier Type Requirements - continued

| Supplier Type | Supplier Sub-Type              | Which ID type is<br>required from the<br>Supplier? | Which Tax number is required? |
|---------------|--------------------------------|----------------------------------------------------|-------------------------------|
|               | PUBLIC COMPANY (Ltd)           | SA Company/                                        | Income Tax Reference          |
|               | STATE OWNED COMPANY (SOC LTD)  | CC Registration number                             | number.                       |
|               | NON PROFIT COMPANY (NPC)       |                                                    |                               |
|               | PRIVATE COMPANIES (Pty)(Ltd)   |                                                    | VAT number is optional.       |
|               | PERSONAL LIABILITIES COMPANIES |                                                    |                               |
|               | (INC)                          |                                                    |                               |
|               | CLOSE CORPORATIONS             |                                                    |                               |
| CIPC COMPANY  | PRIMARY CO-OPERATIVES          |                                                    |                               |
|               | SECONDARY CO-OPERATIVE         |                                                    |                               |
|               | TERTIARY CO-OPERATIVE          |                                                    |                               |
|               | LIMITED BY GUARANTEE           |                                                    |                               |
|               | TRANSVAAL ORDINANCE            |                                                    |                               |
|               | UNLIMITED                      |                                                    |                               |
|               | NON-PROFIT EXTERNAL COMPANY    | ]                                                  |                               |
|               | EXTERNAL COMPANY               |                                                    |                               |

#### Supplier Type Requirements - continued

| Supplier Type | Supplier Sub-Type                        | Which ID type is required<br>from the Supplier? | Which Tax number is required? |
|---------------|------------------------------------------|-------------------------------------------------|-------------------------------|
|               | NATIONAL DEPARTMENT                      | None                                            | PAYE Reference number         |
|               | PROVINCIAL ADMINISTRATION -GAUTENG       |                                                 | or VAT number.                |
|               | PROVINCIAL ADMINISTRATION -LIMPOPO       |                                                 |                               |
|               | PROVINCIAL ADMINISTRATION -KWAZULU NATAL |                                                 |                               |
|               | PROVINCIAL ADMINISTRATION -MPUMALANGA    |                                                 |                               |
|               | PROVINCIAL ADMINISTRATION -NORTH WEST    |                                                 |                               |
|               | PROVINCIAL ADMINISTRATION -EASTERN CAPE  |                                                 |                               |
|               | PROVINCIAL ADMINISTRATION -WESTERN CAPE  |                                                 |                               |
|               | PROVINCIAL ADMINISTRATION -FREE STATE    |                                                 |                               |
|               | PROVINCIAL ADMINISTRATION -NORTHERN CAPE |                                                 |                               |
|               | METROPOLITAN MUNICIPALITIES              |                                                 |                               |
|               | DISTRICT MUNICIPALITY -GAUTENG           |                                                 |                               |
|               | DISTRICT MUNICIPALITY -LIMPOPO           |                                                 |                               |
|               | DISTRICT MUNICIPALITY -KWAZULU NATAL     |                                                 |                               |
|               | DISTRICT MUNICIPALITY -MPUMALANGA        |                                                 |                               |
|               | DISTRICT MUNICIPALITY -NORTH WEST        |                                                 |                               |
|               | DISTRICT MUNICIPALITY -EASTERN CAPE      |                                                 |                               |
|               | DISTRICT MUNICIPALITY -WESTERN CAPE      |                                                 |                               |
|               | DISTRICT MUNICIPALITY -FREE STATE        |                                                 |                               |
|               | DISTRICT MUNICIPALITY -NORTHERN CAPE     |                                                 |                               |
|               | LOCAL MUNICIPALITY -GAUTENG              |                                                 |                               |
|               | LOCAL MUNICIPALITY -LIMPOPO              |                                                 |                               |
|               | LOCAL MUNICIPALITY -KWAZULU NATAL        |                                                 |                               |
|               | LOCAL MUNICIPALITY -MPUMALANGA           |                                                 |                               |
|               | LOCAL MUNICIPALITY -NORTH WEST           |                                                 |                               |
|               | LOCAL MUNICIPALITY -EASTERN CAPE         |                                                 |                               |
|               | LOCALMUNICIPALITY -WESTERN CAPE          |                                                 |                               |
|               | LOCAL MUNICIPALITY -FREE STATE           |                                                 |                               |
|               | LOCAL MUNICIPALITY -NORTHERN CAPE        |                                                 |                               |

#### Supplier Type Requirements - continued

| Supplier Type         | Supplier Sub-Type                                                                                                    | Which ID type is<br>required from the<br>Supplier?                                              | Which Tax number is required?                                                |
|-----------------------|----------------------------------------------------------------------------------------------------|-------------------------------------------------------------------------------------------------|------------------------------------------------------------------------------|
| STATE OWNED<br>ENTITY | PFMA SCHEDULE 1 - CONSTITUTIONAL<br>INSTITUTIONS<br>PFMA SCHEDULE 2 - MAJOR PUBLIC<br>ENTITIES<br>PFMA SCHEDULE 3A - NATIONAL PUBLIC<br>ENTITIES<br>PFMA SCHEDULE 3B - NATIONAL<br>GOVERNMENT BUSINESS ENTERPRISES<br>PFMA SCHEDULE 3C - PROVINCIAL PUBLIC<br>ENTITIES<br>PFMA SCHEDULE 3D - PROVINCIAL<br>GOVERNMENT BUSINESS ENTERPRISES<br>TERTIARY INSTITUTION | None                                                                                            | PAYE Reference number<br>or VAT number or<br>Income Tax Reference<br>Number. |
|                       | PARTNERSHIP                                                                                                    | SA ID number of main<br>partner or International<br>Securities Identification<br>number (ISIN). | PAYE Reference<br>number or VAT number.                                      |
| UNINCORPORATED        | STATUTORY BODY                                                                                                    | SA ID number of main                                                                            | PAYE Reference                                                               |
| BODY OF PERSONS       | JOINT VENTURES                                                                                                    | partner or International                                                                        | number or VAT number                                                         |
|                       | CONSORTIUM                                                                                                    | Securities Identification                                                                       | or Income Tax                                                                |
|                       | SECTION COMPANIES                                                                                                    | number (ISIN).                                                                                  | Reference number.                                                            |
|                       | VOLUNTARY ASSOCIATIONS                                                                                                    | 4                                                                                               |                                                                              |
|                       | RETIREMENT FUND                                                                                                    |                                                                                                 |                                                                              |

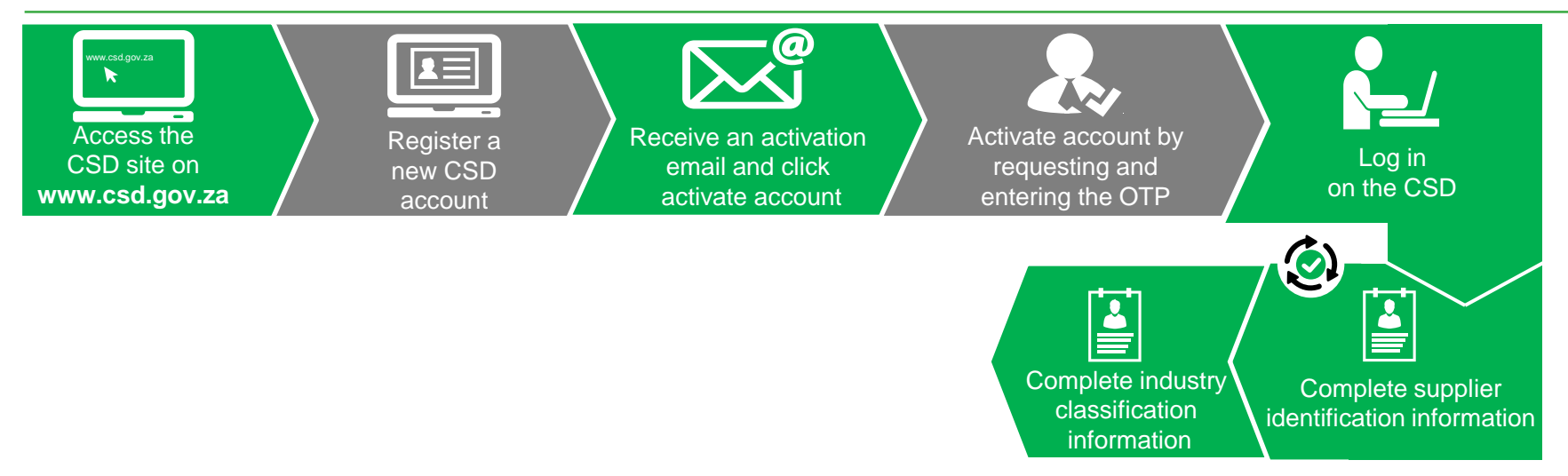

#### **Complete Industry Classification**

| Department:<br>National Treasury<br>REPUBLIC OF SOUTH AFRICA                                                            | ENTRAL SU<br>DATABASE<br>OR GOVERNMENT | IPPLIER               |                           |                           |
|----------------------------------------------------------------------------------------------------|----------------------------------------|-----------------------|---------------------------|---------------------------|
| Home Search Supplier De Re                                                                                              | ports - Conta                          | ct - Help- S          | Support                   | count -                   |
| Add supplier R0004465033                                                                                                | 1 Please sub                           | mit the supplier on t | the overview tab once all | tabs have been completed. |
|                                                                                                    | ∱Address 🗣 E<br>ons 💆 B-BBEE           | Bank                  | Directors/Members         | »* Associations           |
| Note: The industry classification represents the industries you commodities tab.                                        | operate in. You ar                     | e required to indica  | ate the goods and serv    | ices you provide on the   |
| Olick here to get more info on this section                                                                             |                                        |                       |                           |                           |
| Search: Q                                                                                                    |                                        |                       |                           |                           |
| Industry classification                                                                                                 | % share of a                           | annual turnover       | Edit                      | Reset 🔺                   |
| <ul> <li>Accommodation and food service activities</li> </ul>                                                           |                                        |                       |                           |                           |
| Accommodation                                                                                                    |                                        | 45                    | Edit                      | Reset                     |
| Food and beverage service activities                                                                                    | •                                      | 0                     | Save                      | Reset                     |
| Activities of households as employers, undifferentiated goods- and se<br>producing activities of households for own use | rvices                                 |                       |                           |                           |
| Administrative and support activities                                                                                   |                                        |                       |                           |                           |
| Agriculture, forestry and fishing                                                                                       |                                        |                       |                           |                           |
| Arts, entertainment and recreation                                                                                      |                                        |                       |                           |                           |
| ➤ Construction                                                                                                    |                                        |                       |                           |                           |
| ▶ Education                                                                                                    |                                        |                       |                           |                           |
| Electricity, gas, steam and air conditioning supply                                                                     |                                        |                       |                           | <b>.</b>                  |
| 4                                                                                                    |                                        |                       |                           | •                         |
| Reset All                                                                                                    | Save                                   |                       |                           |                           |

Need to identify the core industry based on annual turnover

100%

Copyright 2015 Government of South Africa. All Rights Reserved | Terms & Conditions

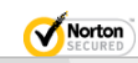

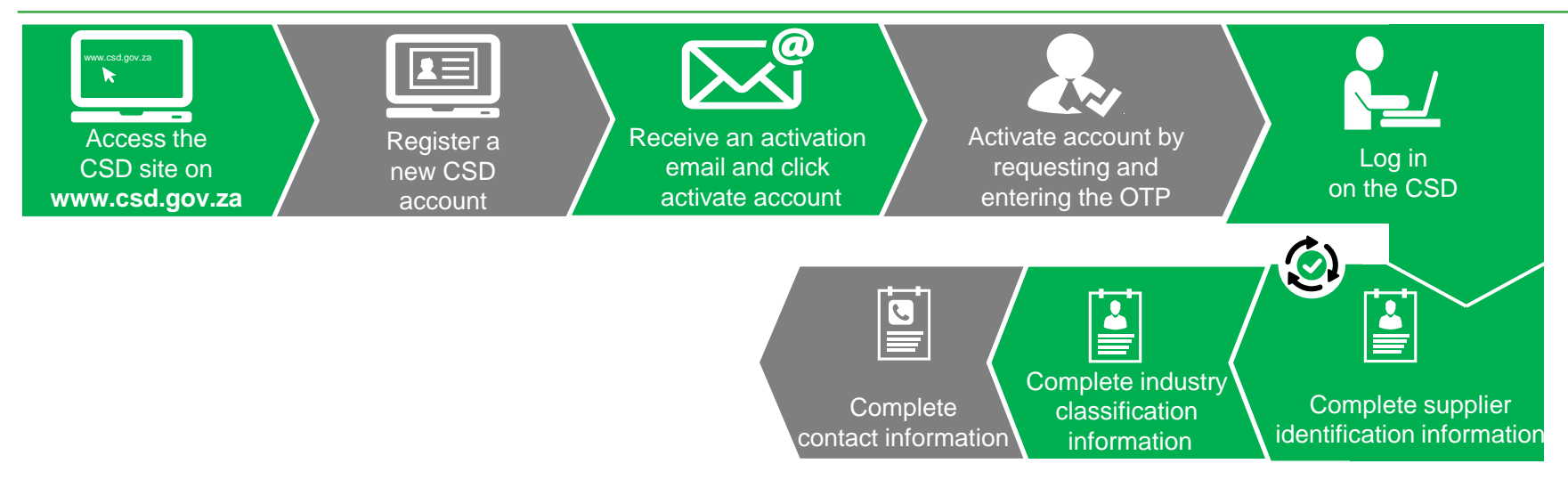

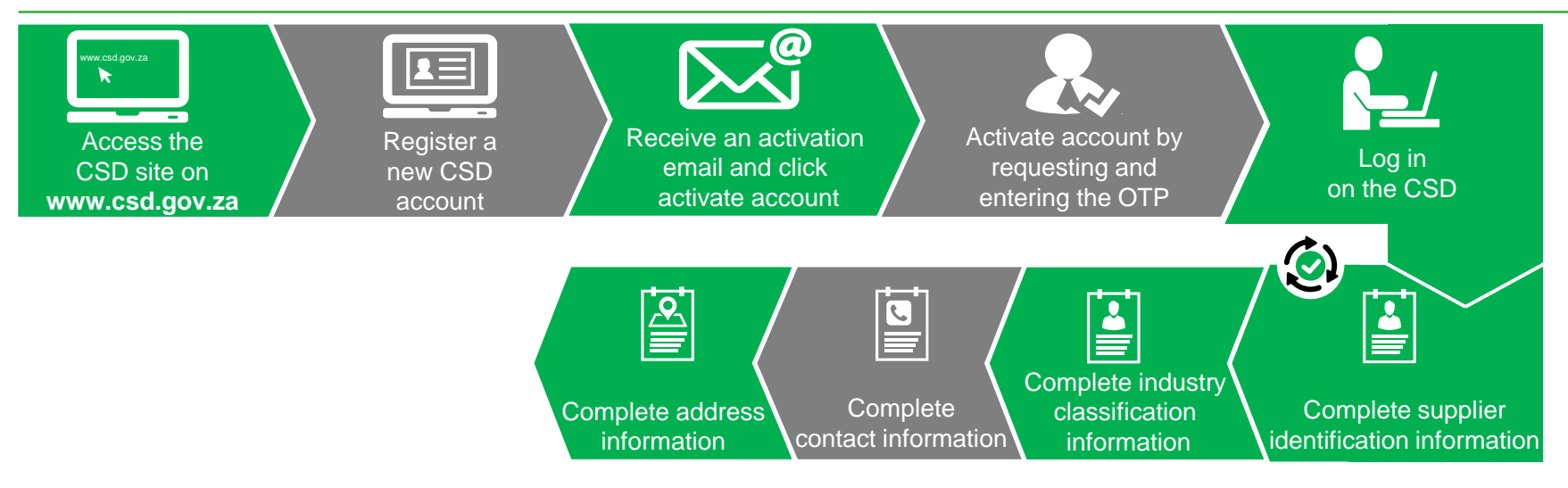

#### **Complete Address Information**

| national treasury<br>Department<br>National Treasury<br>REPUBLIC OF SOUTH AFRICA                                                 | CENTRAL SUPPLIER<br>DATABASE<br>FOR GOVERNMENT       |                                                                   |                                                        |
|----------------------------------------------------------------------------------------------------|------------------------------------------------------|-------------------------------------------------------------------|--------------------------------------------------------|
| Home Search Supplier Details                                                                                                    | eports - Contact - Help- Sup                         | port                                                              |                                                        |
| Add supplier R0004463115                                                                                                    | • Please submit the supplier on the o                | verview tab once all tabs have been completed.                    |                                                        |
| Identification       Industry classification       Contacts         Commodities       Users       Notifications       Accredital | Address ♥ Bank ☞Tax I Directions I B-BBEE I Overview | ctors/Members 🧨 Associations                                      |                                                        |
| Address type<br>Address line 1                                                                                                   | <select address="" type=""> *</select>               |                                                                   |                                                        |
| Address line 2                                                                                                    |                                                      |                                                                   |                                                        |
| Country                                                                                                    | South Africa 🔹                                       | $\leftarrow \rightarrow \mathbf{C}$ $\square$ ocpo.treasury.gov.z | za/Suppliers Area/Pages/Central-Supplier-Database.aspx |
| Province                                                                                                    | <select province=""> *</select>                      |                                                                   |                                                        |
| District                                                                                                    | <select district=""></select>                        |                                                                   | CSD User Guide Master<br>MasterData.20160512           |
| Municipality                                                                                                    | <select city=""></select>                            |                                                                   | Supplier Leaflet                                       |
| Suburb                                                                                                    | <select suburb=""></select>                          |                                                                   |                                                        |
| Ward                                                                                                    | <select ward=""></select>                            |                                                                   |                                                        |
| Postal code                                                                                                    | 0                                                    |                                                                   |                                                        |
| Preferred address?                                                                                                    |                                                      |                                                                   |                                                        |
|                                                                                                    | Save Cancel                                          |                                                                   |                                                        |
| Copyright 2015 Government of South Africa. All Rights Reserved                                                                   | Terms & Conditions                                   | Noton<br>Secured                                                  |                                                        |
| Association Association Status Countr                                                                                            | Province District Municipality                       | / City Suburb Ward Ward_Sub_Cit                                   | ty_Mun_Dist_Prov_SA                                    |
| READY                                                                                                    |                                                      |                                                                   | □ □ + 100%                                             |

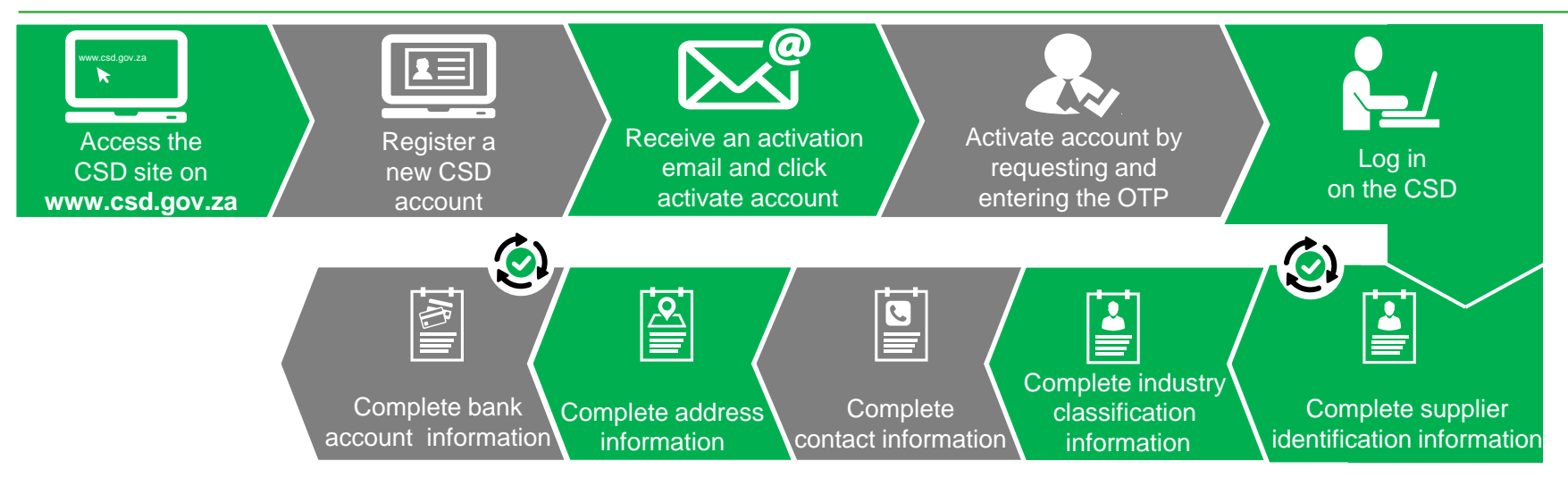

#### Bank Account Page

- Exactly as at the bank
- Foreign bank account verification remains a manual process
- 4 Status statuses:
  - Verification Required
  - Verification Sent
  - Verification Successful
  - Verification Failed

#### **Bank Account Page**

- 5 Error messages:
  - Incorrect Bank Account Number or No Match Found
  - Incorrect ID number or Company Registration Number
  - Incorrect Initials
  - Incorrect Name or Incorrect Supplier Name
  - No rejection reason. Please contact bank to verify details

#### **Bank Account Page**

| sign In |                                                                                                    |                                                                         |
|---------|----------------------------------------------------------------------------------------------------|-------------------------------------------------------------------------|
|         | Q: : I received an email stating the bank information I captured on to                                                       | he CSD was sent for bank account validation and could not l             |
|         | I received an email stating the bank information I captured on the CSD wa<br>Incorrect Bank Account Number or No Match Found | as sent for bank account validation and could not be validated. I       |
|         | This implies that the <i>bank account number</i> did not match the number a<br>please follow the process below.              | ssociated with the account or was not found at the bank. In orde        |
|         | Step 1: Confirm Bank Account Details with the Bank                                                                           |                                                                         |
|         | Obtain a bank letter from your respective bank that contains your <b>bank</b> of                                             | account number.                                                         |
|         | Prease ensure unat the content of the bank retter is obtained from the res                                                   | Screen Name                                                             |
|         | ABSA                                                                                                    | CIF Screen                                                              |
|         | First National Bank                                                                                                    | Hogans System on the                                                    |
|         | Standard Bank                                                                                                    | Bank Look-up Screen                                                     |
|         | Nedbank                                                                                                    | Banking Platform und                                                    |
|         | For banks not listed above, ask the bank to confirm the bank account num                                                     | ber as it is listed on their client information system (specifically th |
|         | Step 2: Log into the CSD and Update the Bank Account Number                                                                  |                                                                         |
|         | To complete this step you would need to do the following:                                                                    |                                                                         |

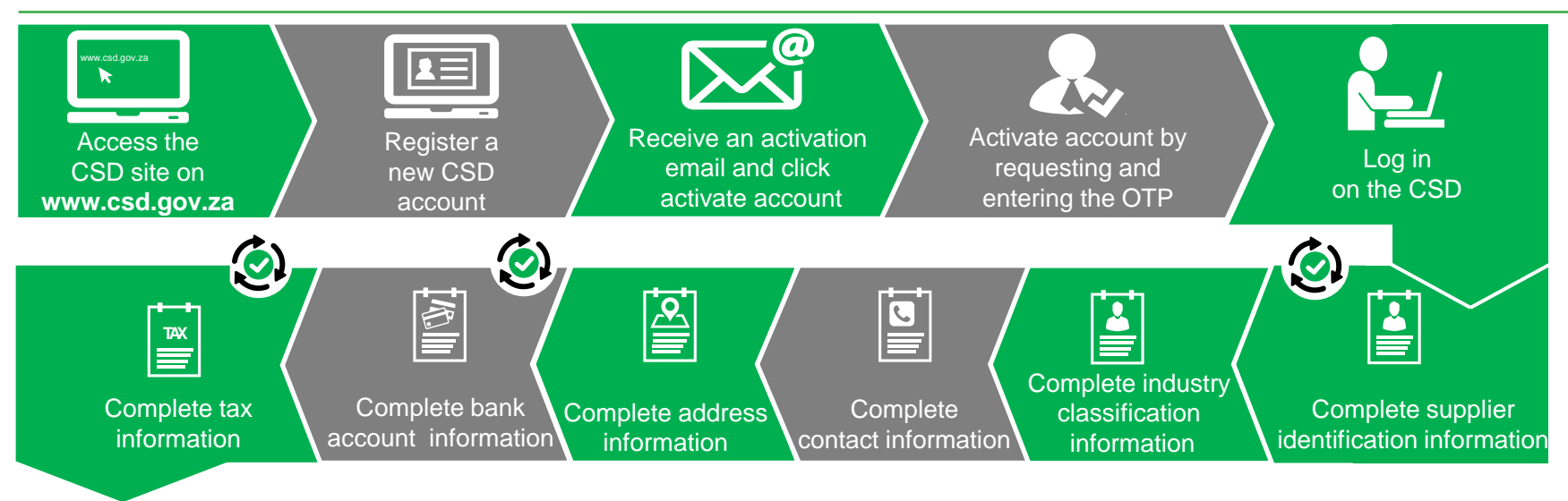

#### **Complete Tax Information**

- SARS has moved away from the old paper based Tax Clearance Certificate (TCC) to a real-time Tax Clearance Status (TCS)
- The supplier is to make use of the new TCS system on eFiling and look at their My Compliance Profile (MCP).
- If the supplier disagree with the compliance status they can challenge the status on this screen by clicking the "Challenge Status" button. This will send their case to be reviewed by the SARS back office in line with the issue stated in their case.

#### **Complete Tax Information**

- If the eFiling and CSD verification status differs, kindly provide a screen print of the SARS eFiling Screen that shows the compliant tax status and the CSD Supplier Identification- as well as Tax tabs/screens to the SARS Contact Centre
  - (http://www.sars.gov.za/Contact/Pages/Contact-SARS-by-e-mail%20or%20fax%20or%20post.aspx) and/or the *CSD Business Support Team* (Business.Support@csd.gov.za), to determine why the results are different.
- Expiry date: default date is 1900-01-01 00:00:00 removed from reports

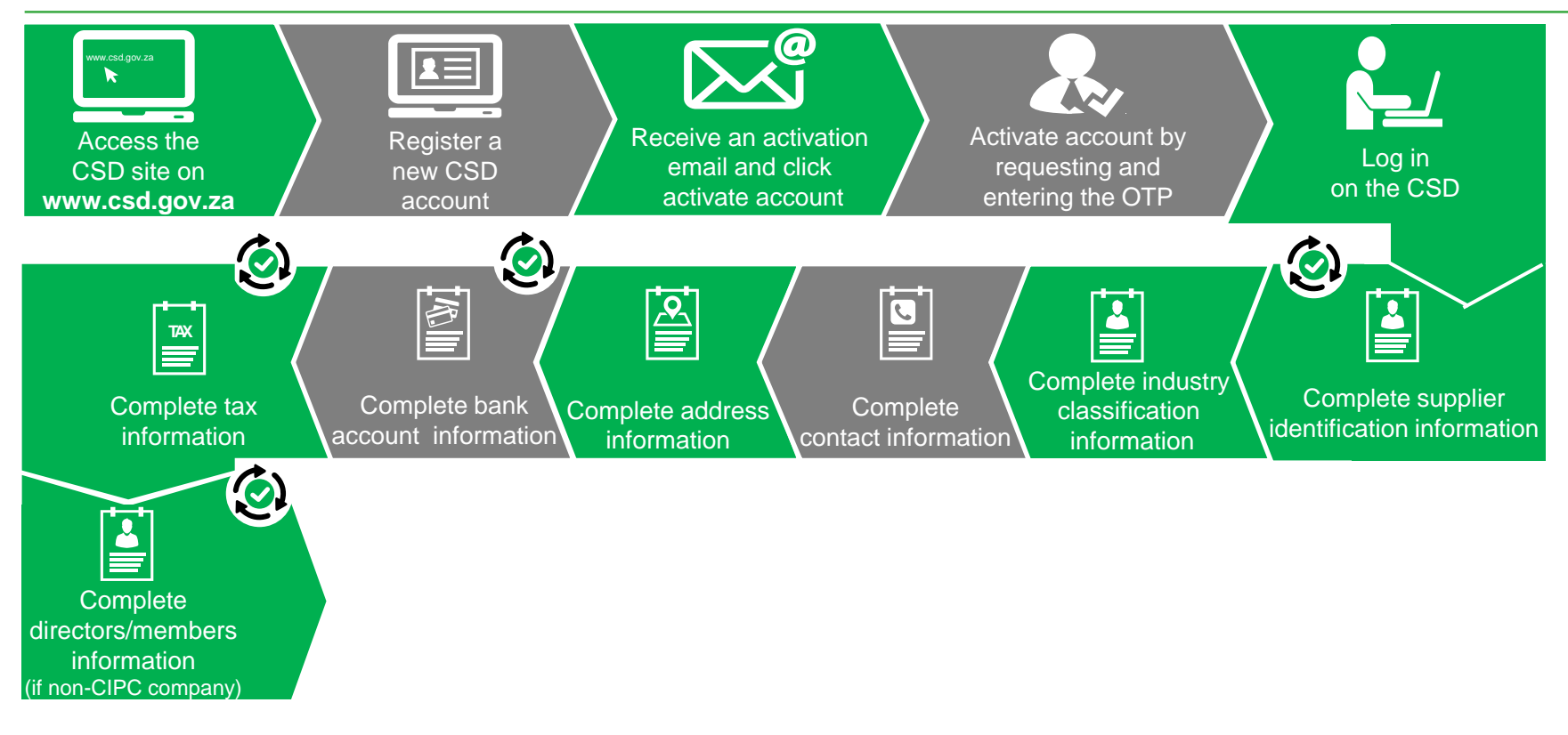

- The CSD does a real-time check against the Department of Public Service and Administration (DPSA) system during the supplier registration process, which currently contains <u>one month old</u> <u>source data</u> from National and Provincial Government (PERSAL) and the South African Police Service (PERSAP).
- This allows the CSD to verify if a person is employed in the Public Service (currently <u>excluding</u> those in the <u>Department of Defence</u>, <u>local government</u> and <u>public entities</u>) or not.

- The CSD re-verifies supplier detail against DPSA monthly to ensure that the CSD status in this regard is kept up-to-date.
- The CSD merely flags an individual supplier or the members/ directors of a company as government employees and will not prevent a supplier from registering on the CSD.
- An Organ of State (OoS) Supply Chain Management/ Procurement Practitioner must still apply their normal current policies and procedures prior to utilizing such a flagged supplier within the procurement process.

- They should contact the specific department directly to obtain more detailed information and for further verification of employment, as the nature and duration of appointments can influence the result.
- Real-time re-verification can be done by clicking on Re-verify Supplier Detail on the top left corner of the CSD Registration Report:

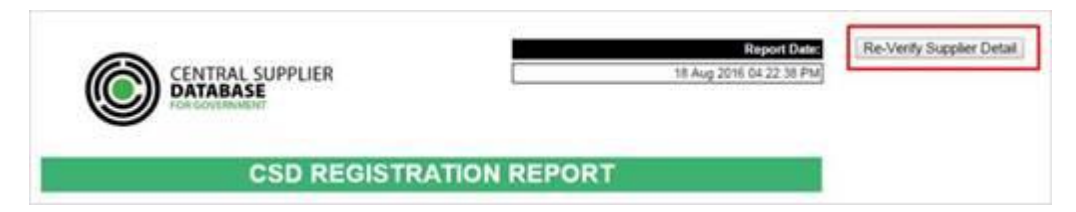

- In the case that an individual is still flagged as a government employee, the individual needs to contact the body to update PERSAL/PERSAP to reflect that the person is not employed by them. Please note that the update will only reflect on DPSA and the CSD a month later.
- The individual may capture their ID number on the DPSA site (<u>http://www.dpsa.gov.za/ps</u> <u>earch/</u>) to see which body they are linked to:

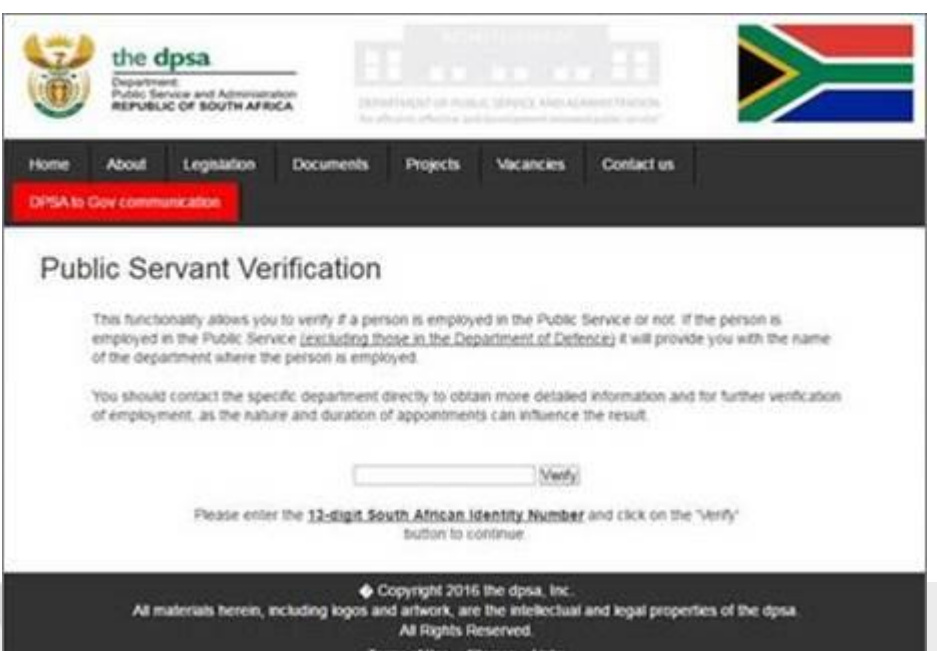

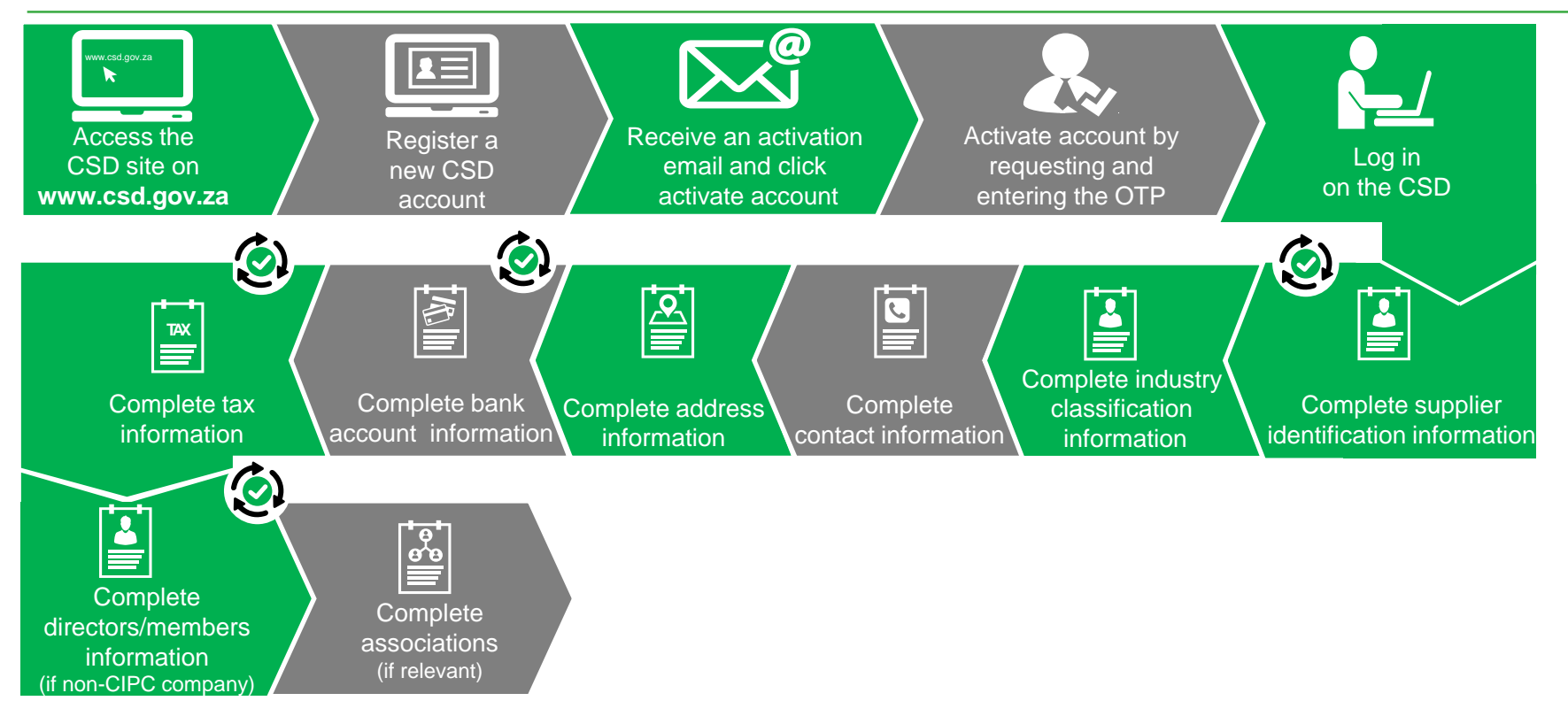

#### **Associations (if relevant)**

| epar<br>Nation<br>REPU                                                                                                    | ional treasury<br>tment:<br>al Treasury<br>BLIC OF SOUTH AFRICA                                           |                    | CENTRA<br>DATABA<br>FOR GOVER   | AL SUPF<br>ASE    | LIER        |                            |                               |
|----------------------------------------------------------------------------------------------------|----------------------------------------------------------------------------------------------------|--------------------|---------------------------------|-------------------|-------------|----------------------------|-------------------------------|
| Home                                                                                                    | Supplier Details                                                                                          | Links -            | Reports -                       | Contact -         | Help        |                            | Account -                     |
| Add supplier I                                                                                                    | R0004463115                                                                                               |                    | 1 Pla                           | ease submit       | the supplie | r on the overview tab once | all tabs have been completed. |
| <ul> <li>Identification</li> <li>Commodities</li> <li>This supplier does</li> <li>+ Add Association</li> <li>Back</li> </ul> | <ul> <li>Industry classification</li> <li>Users Notification</li> <li>not have any association</li> </ul> | Contacts           | <b>↑</b> Address<br>tations 💆 B | 🕈 Bank<br>-BBEE 📕 | Cverview (  | L Directors/Members        | * Associations                |
| Copyright 2015 G                                                                                                    | overnment of South Africa.                                                                                | All Rights Reserve | ed   Terms & Co                 | onditions         |             |                            | powered by Symantec           |

#### **Complete Associations (if relevant)**

| Department:<br>National treasury<br>REPUBLIC OF SOUTH AFRICA                                                                  | CENTRAL SUPPLIER<br>DATABASE<br>FOR GOVERNMENT      |                                   |
|----------------------------------------------------------------------------------------------------|-----------------------------------------------------|-----------------------------------|
| Home Supplier Details Link                                                                                                    | s - Reports - Contact - Help-                       | Account -                         |
| Add supplier R0004463115                                                                                                    | • Please submit the supplier on the overview tab or | nce all tabs have been completed. |
| ■ Identification       ■ Industry classification       ■ Co         □ Commodities       ■ Users       ■ Notifications       ■ | ntacts Address ♥Bank ☎Tax LDirectors/Members        | S Associations                    |
| Click here to get more info on this section                                                                                   |                                                     |                                   |
| Associate supplie                                                                                                    | er number 0                                         |                                   |
| Associate supp                                                                                                    | lier name                                           |                                   |
| What is the ass                                                                                                    | Save Cancel                                         |                                   |
| Copyright 2015 Government of South Africa. All Rights                                                                         | Reserved   Terms & Conditions                       | powered by Symantec               |

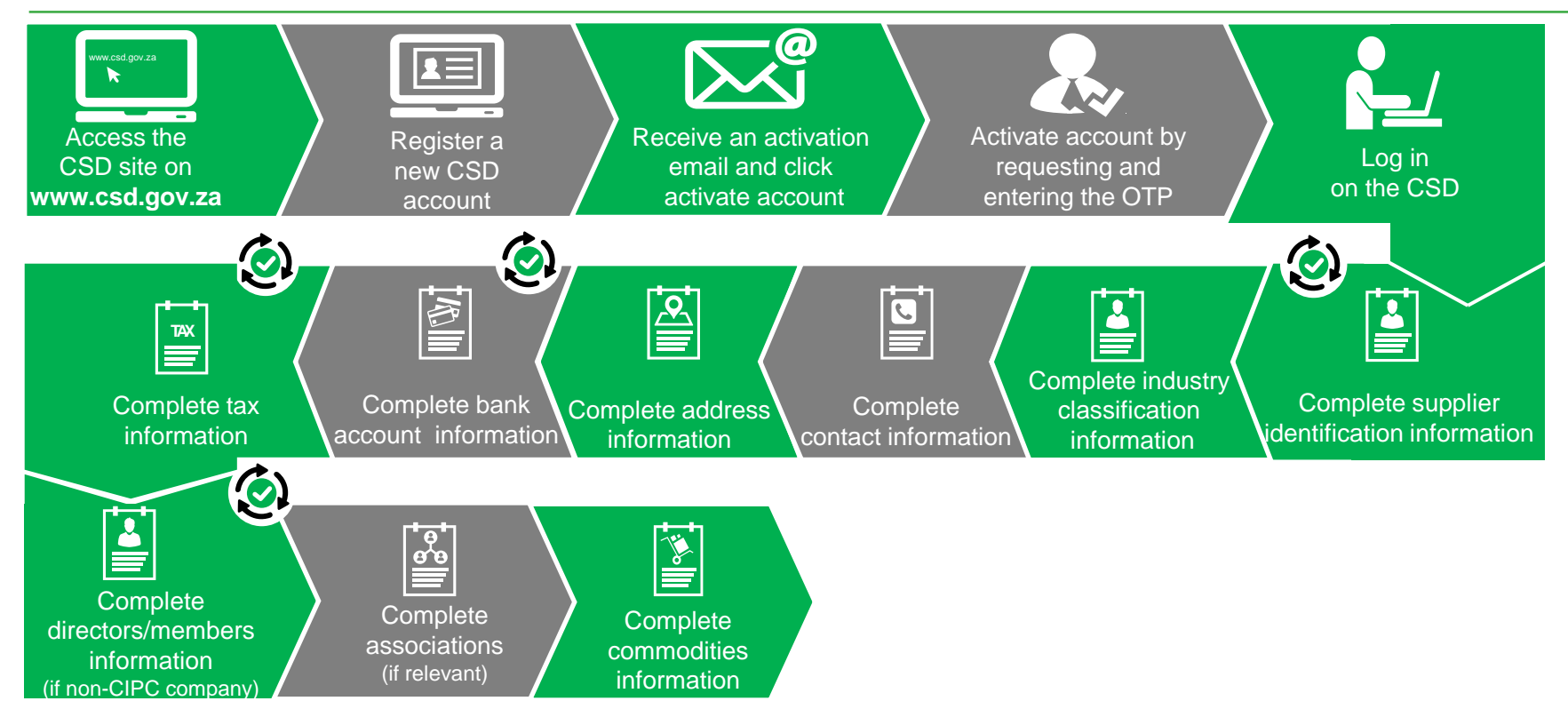

#### **Complete Commodities Information**

- Two step process:
  - Commodity
  - Delivery Location: the opportunistic entrepreneur will select Nation Wide
- <u>http://ocpo.treasury.gov.za/Suppliers\_Area/Pages/Cen</u> <u>tral-Supplier-Database.aspx</u>
  - Currently we are using version 18 of the UNSPC
  - This is proper English!

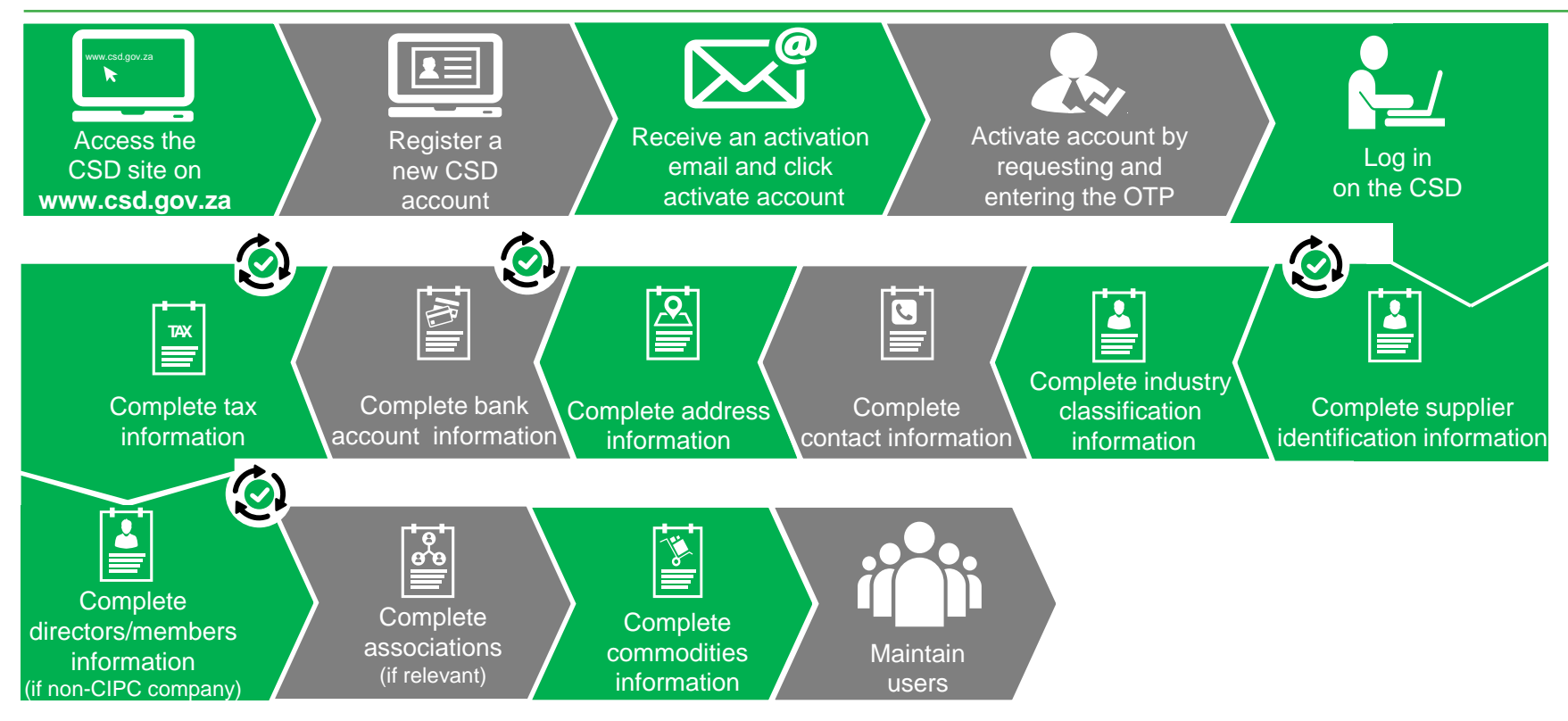

#### **Maintain Users**

|                               | Department:<br>National Treasury<br>REPUBLIC OF SOUTH AFRICA | CENTRAL S<br>DATABASE<br>FOR GOVERNMEN         | JPPLIER<br>T                      |                                          |
|-------------------------------|--------------------------------------------------------------|------------------------------------------------|-----------------------------------|------------------------------------------|
| Home                          | Supplier De                                                  | tails Links - Reports - Cont                   | act - Help-                       | Account -                                |
| Add supplie                   | er R0004463115                                               | Please su                                      | bmit the supplier on the overview | v tab once all tabs have been completed. |
| 🖴 Identificati<br>👿 Commoditi | ion 🔒 Industry classific<br>ies 👤 Users 📮 Not                | ation Contacts Address R Ba                    | nk 🚰 Tax 👤 Directors/Me           | mbers 🖋 Associations                     |
| Click here t                  | so get more info on this see                                 | Email                                          | Main                              | Disassociate                             |
| Joe                           | Blogg                                                        | joeblogg@gmail.com                             | ✓                                 |                                          |
| Back                          |                                                              |                                                |                                   | Next                                     |
| Copyright 20:                 | 15 Government of South A                                     | frica. All Rights Reserved   Terms & Condition | IS                                | powered by Symantec                      |

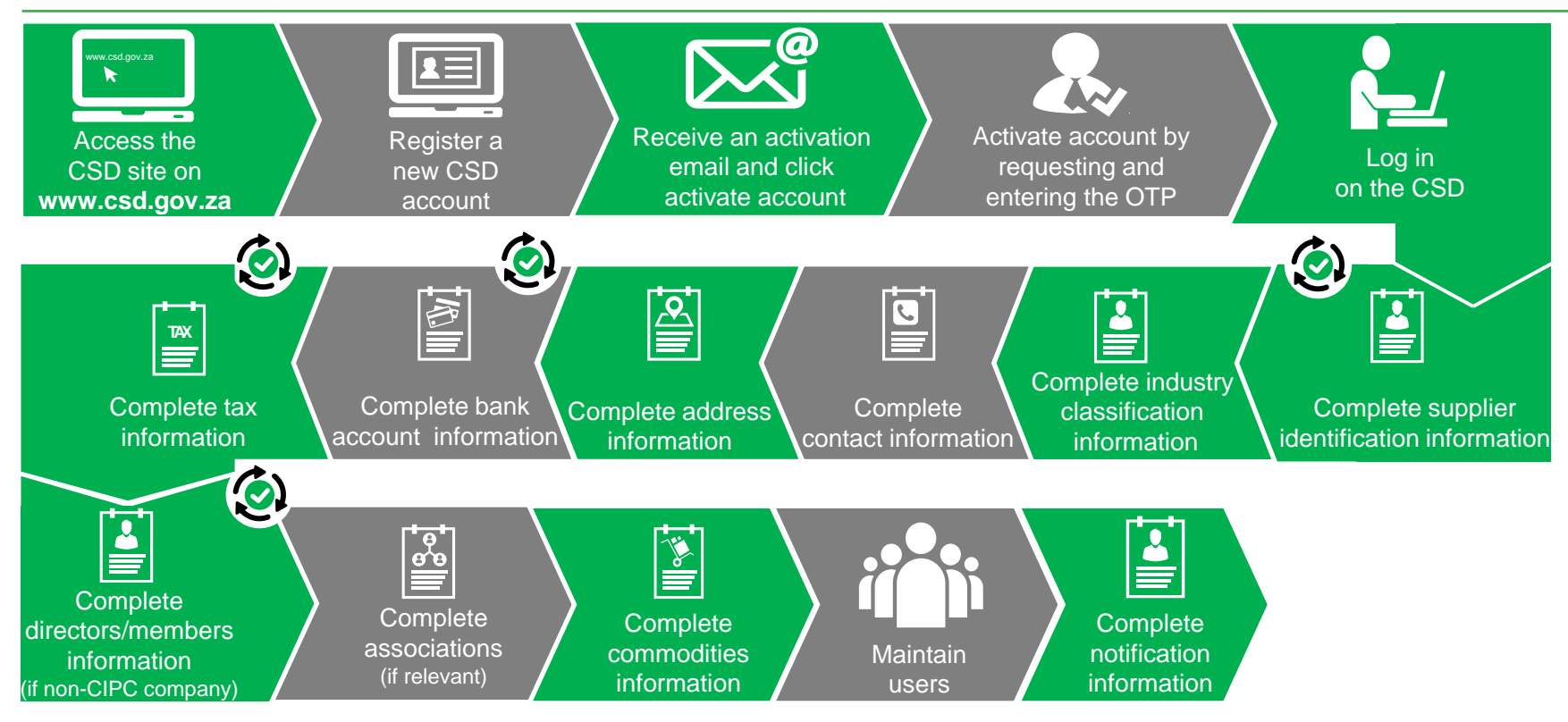

#### **Complete Notification Information**

| Depariment:<br>National Treasury<br>Republic of South AFRICA                                                                                                    |                                                  | CENTRAL SUP<br>DATABASE<br>FOR GOVERNMENT                             | PLIER                |            |                                         |        |
|----------------------------------------------------------------------------------------------------|--------------------------------------------------|-----------------------------------------------------------------------|----------------------|------------|-----------------------------------------|--------|
| Home Search Supplier Det                                                                                                    | ails I                                           | Reports - Contact                                                     | - Help- S            | Support    |                                         |        |
| Add supplier R0004463115                                                                                                    |                                                  | Please submi                                                          | t the supplier on t  | he overvie | ew tab once all tabs have been comp     | leted. |
| Bentification     B Industry dassification     Commodities     L Users     Ω Notif                                                                                          | ion 🕿 Contacts                                   | ♠ Address 🗣 Bank<br>itations 🗮 B-BBEE                                 | Tax 👤 Di             | rectors/Me | mbers 🖋 Associations                    |        |
| Disclaimer: Note that no notifications<br>have indicated on this screen as soon is<br>x<br>Do you want to be notified prior<br>to your tax clearance certificate<br>expiry? | are currently being s<br>is the functionality in | ent. Notification requir<br>s available.                              | ements are reco      | rded here  | e and will be sent based on what        | you    |
| Do you want to be notified when<br>your CIPC Business Status<br>changes?                                                                                                    | D<br>V<br>V<br>V<br>fo                           | o you want to be notifi<br>our annual return at Cli<br>or submission? | ed when<br>PC is due |            |                                         |        |
| BBEE Affidavit or Certificate Expiry Not<br>Do you want to be notified prior<br>to your B-BBEE affidavit or<br>certificate expiry?                                          | tification<br>0                                  |                                                                       |                      |            |                                         |        |
| nder Opportunities                                                                                                    |                                                  |                                                                       |                      |            |                                         |        |
| Building Services                                                                                                    | € C                                              | ivil Services                                                         | 0                    |            | Electrical Services                     |        |
| Functional Services                                                                                                    |                                                  | rofessional Services                                                  | 0                    |            | Supplies:<br>Clothing/Textiles/Footwear |        |
| Supplies: Computer Equipment                                                                                                    | <b>0</b>                                         | upplies: Electrical Equip                                             | oment 0              |            | Supplies: Medical                       |        |
| Supplies: Perishable Provisions                                                                                                    | <b>0</b> S                                       | upplies: Stationery/Prin                                              | nting 0              |            | Supplies: General                       |        |
|                                                                                                    | 0                                                |                                                                       |                      |            |                                         |        |
| nding Opportunities                                                                                                    |                                                  |                                                                       |                      |            |                                         |        |
| Do you want to be notified of ar     funding opportunities?                                                                                                    | у ө                                              |                                                                       |                      |            |                                         |        |

- Changes are on the way
- Tender
   Opportunities to
   be aligned with
   Industry
   Classifications

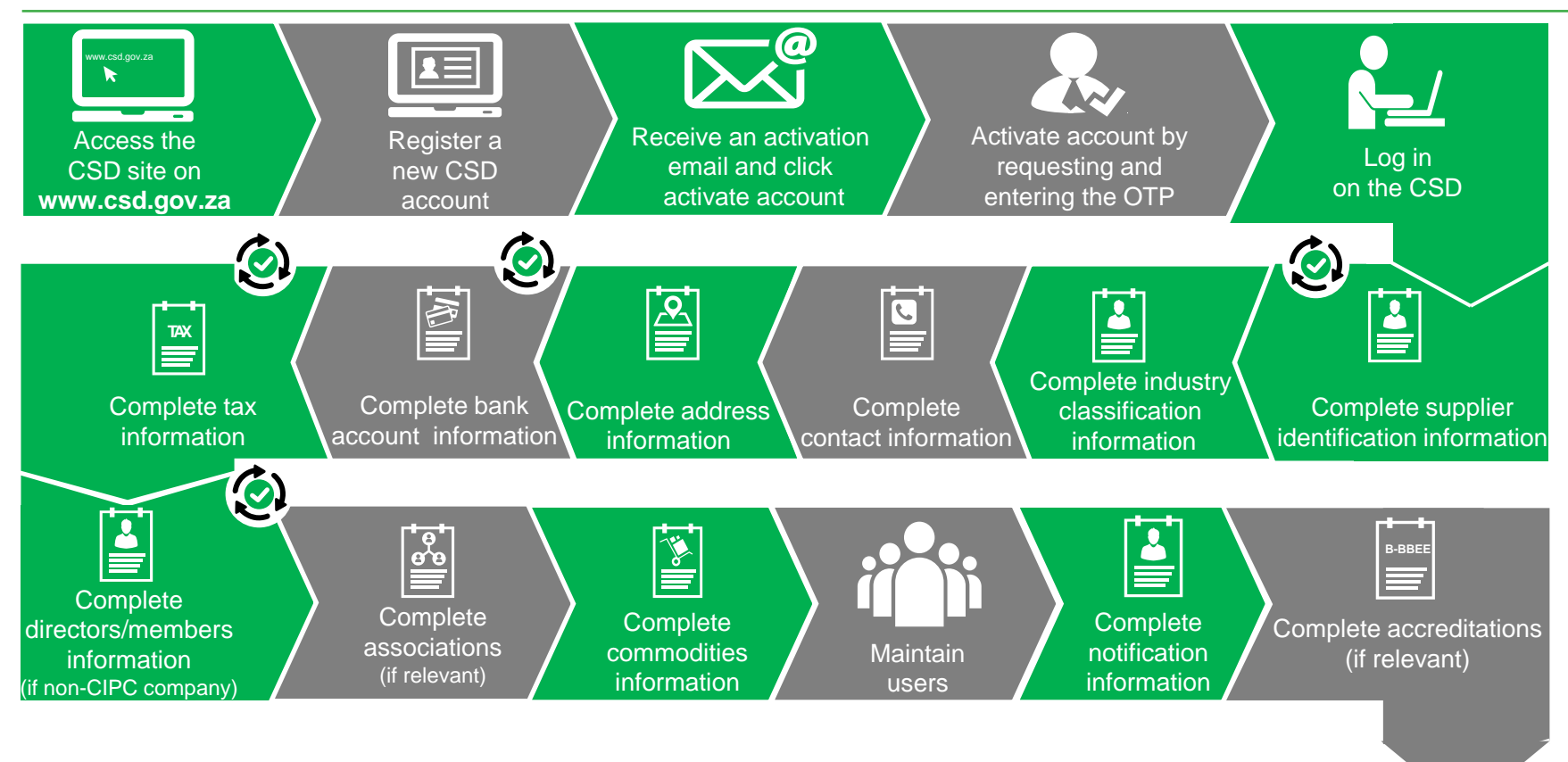

#### **Complete Accreditation Information (if relevant)**

| Department:<br>National treasury<br>REPUBLIC OF SOUTH AFRICA                                                              | CENT<br>DATA<br>FOR GOV     | RAL SUPPLIER<br>BASE<br>VERNMENT  |                          |                               |
|----------------------------------------------------------------------------------------------------|-----------------------------|-----------------------------------|--------------------------|-------------------------------|
| Home Search Supplier D                                                                                                    | ks - Reports -              | Contact - Help-                   | Support                  | Account -                     |
| dd supplier R0004463115                                                                                                   | e                           | Please submit the supplier of     | on the overview tab once | all tabs have been completed. |
| Identification       Industry classification       Image: Commodities         Commodities       Users       Notifications | Addres                      | s ♣Bank ☎Tax<br>堂B-BBEE ≣Overview | L Directors/Members      | ⊮ Associations                |
| Click here to get more info on this section                                                                               |                             |                                   |                          |                               |
| Accreditation Body                                                                                                    | Search:                     | ٩                                 |                          |                               |
|                                                                                                    | Name [                      | Description                       |                          |                               |
|                                                                                                    | ► SANAS                     | SANAS                             |                          |                               |
|                                                                                                    | ▶ SETA S                    | SETA                              |                          |                               |
|                                                                                                    | ▶ IRBA I                    | RBA                               |                          |                               |
|                                                                                                    | ▶ Security S                | Security                          |                          |                               |
|                                                                                                    | ▶ Other (                   | Jtner                             |                          |                               |
| Accreditation Number                                                                                                    |                             |                                   |                          |                               |
| Registration Date                                                                                                    | 2016/08/16                  |                                   |                          |                               |
| Expiry Date                                                                                                    | 2017/08/16                  |                                   |                          |                               |
| Description                                                                                                    |                             |                                   |                          |                               |
| Status                                                                                                    | <select status=""></select> |                                   | v                        |                               |
|                                                                                                    | Sav                         | e Cancel                          |                          |                               |

Send mail to business.suppo rt@csd.gov.za to add new accreditation institutions

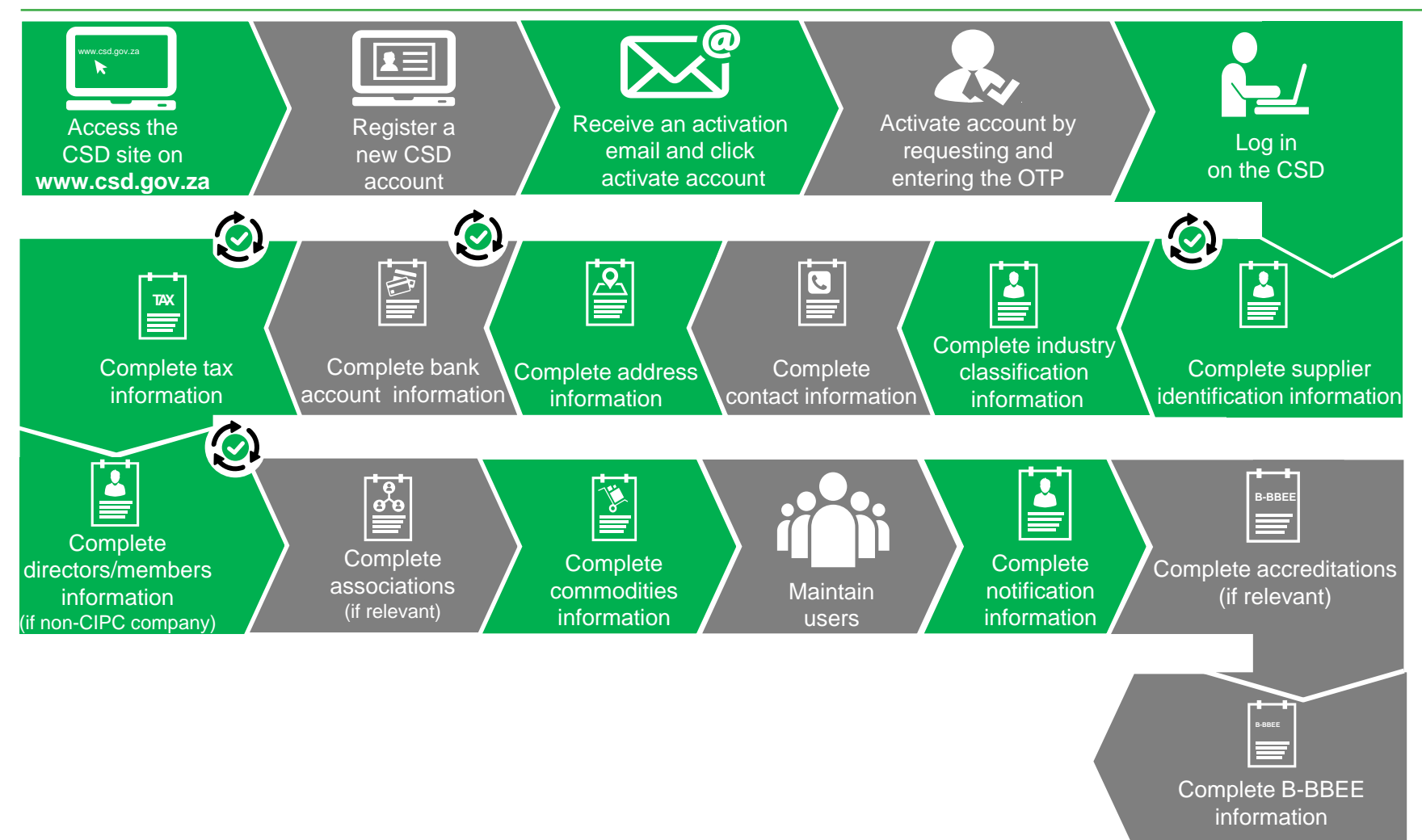

#### **B-BBEE certificate type**

|               | Department:<br>National Treasury<br>REPUBLIC OF SOUTH AFRICA | CENT<br>DATA<br>FOR GOV      | RAL SUPPLIEF<br>BASE<br>TERNMENT  | *                              |                                 |
|---------------|--------------------------------------------------------------|------------------------------|-----------------------------------|--------------------------------|---------------------------------|
| Home          | Supplier Details                                             | Links - Reports -            | Contact - He                      | p.                             | Account -                       |
| Add suppli    | ier R0004463115                                              | 6                            | Please submit the supp            | plier on the overview tab onco | e all tabs have been completed. |
| 🖴 Identificat | tion A Industry classification                               | Contacts Addres              | s 🗬 Bank 🚰 Tax<br>B-BBEE 🗐 Overvi | ew                             | ۶ <sup>¢</sup> Associations     |
| Click here    | to get more info on this section                             |                              |                                   |                                |                                 |
|               |                                                              | Which of the follow          | ving certificates do yo           | u have?                        |                                 |
|               | B-E                                                          | BEE certificate?             |                                   |                                |                                 |
|               | :                                                            | Sworn Affidavit? 0<br>None ® |                                   |                                |                                 |
|               |                                                              | Save                         | 2                                 |                                |                                 |
| Back          |                                                              |                              |                                   |                                | Next                            |
| Copyright 20  | 15 Government of South Africa. Al                            | ll Rights Reserved   Terms 8 | Conditions                        |                                | powered by Symantec             |
|               |                                                              |                              |                                   |                                |                                 |

#### **Complete B-BBEE Demographics**

| Department:<br>National Treasury<br>RePUBLIC OF SOUTH AFRICA | CENTRAL<br>DATABA<br>FOR GOVERN                     | SUPPLIER<br>SE<br>MENT                    |                                      |  |  |  |  |  |  |
|--------------------------------------------------------------|-----------------------------------------------------|-------------------------------------------|--------------------------------------|--|--|--|--|--|--|
| Home Search Supplier De                                      | et; ; - Reports - C                                 | ontact - Help- Support                    | unt -                                |  |  |  |  |  |  |
| Add supplier R0004                                           | 🕄 Plea                                              | se submit the supplier on the overview ta | b once all tabs have been completed. |  |  |  |  |  |  |
| 🖴 Identification 🔒 Industry classifie                        | cation Contacts Address                             | 🕈 Bank 🖆 Tax 👤 Directors/Mem              | bers 💉 Associations                  |  |  |  |  |  |  |
| Commodities LUsers Not                                       | ifications # Accreditations 🖳 🗷 🗷                   | BEE 🔳 Overview                            |                                      |  |  |  |  |  |  |
| Step 2 of 3                                                  |                                                     |                                           |                                      |  |  |  |  |  |  |
| Click here to get more info on this section                  |                                                     |                                           |                                      |  |  |  |  |  |  |
| Enter how many <b>owners</b> fall into each of               | the demographic categories below:<br>Male<br>owners | Female<br>owners                          | Total %<br>owners                    |  |  |  |  |  |  |
| Black African                                                | 1                                                   | 0                                         | 17 %                                 |  |  |  |  |  |  |
| Indian                                                       | 0                                                   | 1                                         | 17 %                                 |  |  |  |  |  |  |
| Coloured                                                     | 1                                                   | 0                                         | 17 %                                 |  |  |  |  |  |  |
| Asian                                                        | 0                                                   | 1                                         | 17 %                                 |  |  |  |  |  |  |
| White                                                        | 1                                                   | 이                                         | 33 %                                 |  |  |  |  |  |  |
| Total %                                                      | 50 %                                                | 50 %                                      | 100 %                                |  |  |  |  |  |  |
|                                                              | Save and                                            | Continue Cancel                           |                                      |  |  |  |  |  |  |

 Only to be completed if owners are natural persons
 This is indicated on

Identification

the

tab

#### **Complete B-BBEE Demographics**

|                                                                                  | Department:<br>lational treasury<br>REPUBLIC OF SOUTH A | RICA                           |                                | CENTRAL<br>DATABA<br>FOR GOVERN  | SUPPLIE<br>SE                  | R                  |                              |                                |                   |
|----------------------------------------------------------------------------------|---------------------------------------------------------|--------------------------------|--------------------------------|----------------------------------|--------------------------------|--------------------|------------------------------|--------------------------------|-------------------|
| Home Se                                                                          | earch Sup                                               | plier Deta                     |                                | Reports - (                      | Contact - H                    | lelp- Supp         | ort                          |                                | •                 |
| Add supplie                                                                      | er R0004                                                |                                |                                | 🚯 Plea                           | ase submit the su              | pplier on the ov   | erview tab once              | all tabs have beer             | completed.        |
| <ul> <li>➡ Identification</li> <li>➡ Commodition</li> <li>Step 3 of 3</li> </ul> | on 🔒 Industr<br>25 👤 Users                              | y dassification                | Contacts                       | Address                          | 🗣 Bank 🏾 🚈 Ta<br>BEE 🛛 🗮 Overv | Director           | s/Members                    | * Associations                 |                   |
| Click here to                                                                    | get more info o                                         | on this section                |                                |                                  |                                |                    |                              |                                |                   |
| Youth                                                                            |                                                         |                                |                                |                                  |                                |                    |                              |                                |                   |
| ✓ Are the Develor                                                                | ere any natural<br>pment Policy F                       | persons who a<br>ramework 2002 | re owners that<br>2?           | are between t                    | he ages of 14 a                | nd 35 in accord    | ance with the                | National Youth                 | 0                 |
| People with Dis                                                                  | sabilities                                              |                                |                                |                                  |                                |                    |                              |                                |                   |
| ✓ Are the 1998?                                                                  | ere any natural                                         | persons who a                  | re owners class                | sified as a pers                 | on with disabil                | ities in accorda   | ince with the E              | mployment Equi                 | ty Act 0          |
| Military Vetera                                                                  | ns                                                      |                                |                                |                                  |                                |                    |                              |                                |                   |
| Are the                                                                          | ere any natural                                         | persons who a                  | re owners in ac                | cordance with                    | the Military Ve                | terans Act 18      | of 2011?                     |                                | 0                 |
|                                                                                  | Male<br>owners                                          | Female<br>owners               | Youth<br>male<br>(14-35 years) | Youth<br>female<br>(14-35 years) | Disabled<br>male               | Disabled<br>female | Military<br>veterans<br>male | Military<br>veterans<br>female | Total %<br>owners |
| Black African                                                                    | 1                                                       | 0                              | 0                              | 0                                | 0                              | 0                  | 0                            | 0                              | 20 %              |
| Indian                                                                           | 0                                                       | 1                              | 0                              | 0                                | 0                              | 0                  | 0                            | 0                              | 20 %              |
| Coloured                                                                         | 1                                                       | 0                              | 0                              | 0                                | 0                              | 0                  | 0                            | 0                              | 20 %              |
| Asian                                                                            | 0                                                       | 1                              | 0                              | 0                                | 0                              | 0                  | 0                            | 0                              | 20 %              |
| White                                                                            | 1                                                       | 0                              | 0                              | 0                                | 0                              | 0                  | 0                            | 0                              | 20 %              |
| Total %                                                                          | <b>60</b> %                                             | 40 %                           | 0 %                            | 0 %                              | 0 %                            | 0 %                | 0 %                          | 0 %                            | 100 %             |

Only to be completed if owners are natural persons
This is indicated on the

Identification tab

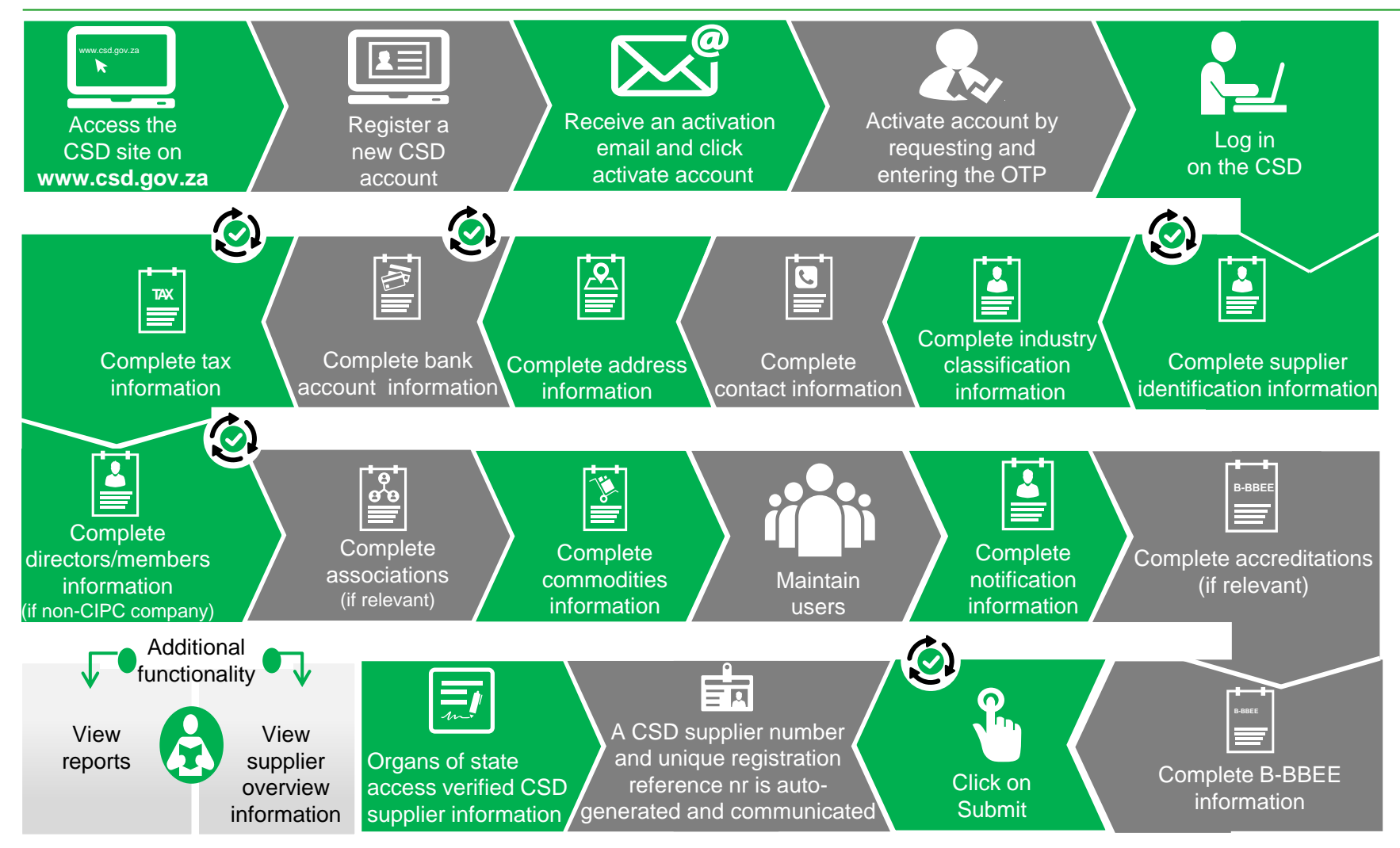

Auto verification of supplier information with SARS, CIPC etc.

#### **CSD Overview Screen**

| National Tre<br>REPUBLIC | asury<br>OF SOUTH AFRICA  | DATAE<br>FOR GOVE       | BASE<br>ERNMENT                           |                                           |
|--------------------------|---------------------------|-------------------------|-------------------------------------------|-------------------------------------------|
| ome Supplie              | r Details Links -         | Reports - Contact       | us Help- Support-                         | Account -                                 |
| l supplier R00           | 000267439                 | 0                       | Please submit the supplier on the overvie | ew tab once all tabs have been completed. |
| Identification           | A Industry classification | Contacts                | ⑦ Bank   ☐ Tax                            | embers 💉 Associations                     |
| 📜 Commodities            | LUSERS 🖸 Notificat        | ions # Accreditations 💾 | B-BBEE <b>III Overview</b>                |                                           |
|                          |                           | Completion Status       | Verification Status                       | Key Information                           |
| Supp                     | olier Identification      | 0                       |                                           | In Business                               |
| Supplier Indu            | stry Classification       | 0                       | -                                         | -                                         |
|                          | Contacts                  | 0                       | -                                         | -                                         |
|                          | Address                   | 0                       | -                                         | -                                         |
|                          | Bank Accounts             | •                       | -                                         | No banking details provided               |
|                          | Tax                       | 0                       |                                           | -                                         |
| Di                       | rectors/Members           | 0                       |                                           | -                                         |
|                          | Associations              |                         | -                                         | -                                         |
|                          | Commodities               | 8                       | -                                         | -                                         |
|                          | Users                     |                         | -                                         | -                                         |
|                          | B-BBEE                    | ٢                       | -                                         | No B-BBEE details provided                |
|                          | Legend 📿                  | - Completed             | 🖌 - Successful                            |                                           |
|                          | 8                         | - Outstanding           | 😉 - Retry                                 |                                           |

#### **CSD** Reports

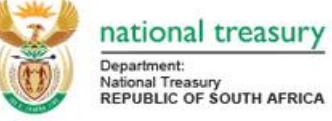

CENTRAL SUPPLIER DATABASE FOR GOVERNMENT

| Home Supplie                 | r Details Lii      | nks -            | Reports •                    | Contact | us H   | lelp          |                                        | Account -                | Lo   | g off |
|------------------------------|--------------------|------------------|------------------------------|---------|--------|---------------|----------------------------------------|--------------------------|------|-------|
| Supplier Details             |                    |                  | Registration :<br>Action Log | Summary |        |               |                                        |                          |      |       |
| Supplier reference<br>number | Supplier<br>number | Securi           | ty code                      |         | Status | Legal<br>name | Identification type                    | Identification<br>number | Edit | View  |
| N/A                          | MAAA0000045        | 5109A0<br>6C2323 | D0-2589-4BC2-                | 88DF-   | Active | Joe<br>Blogg  | South African Identification<br>Number |                          | ß    |       |

+ Add supplier

Copyright 2015 Government of South Africa. All Rights Reserved | Terms & Conditions

#### **Supplier Summary Report**

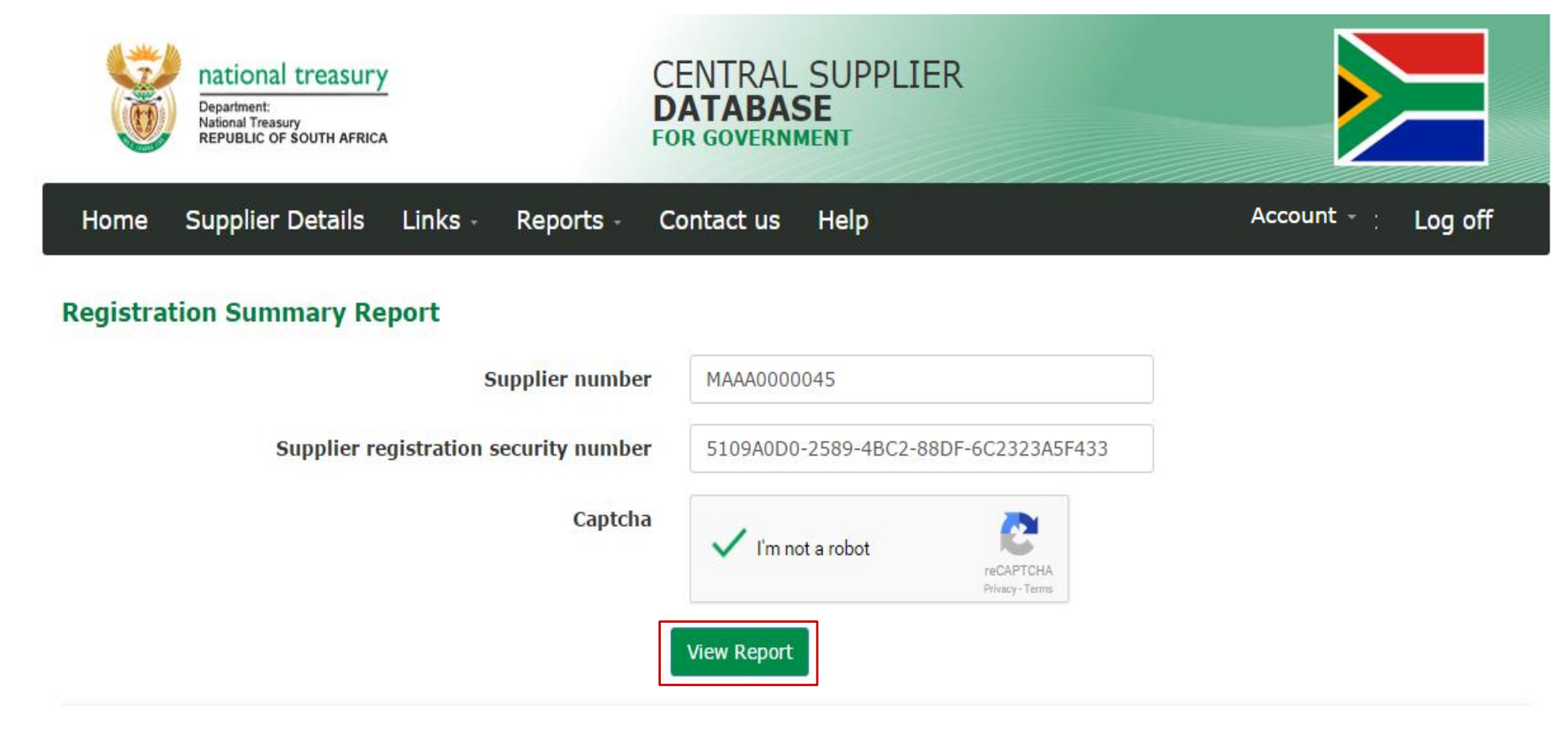

Copyright 2015 Government of South Africa. All Rights Reserved | Terms & Conditions

#### Supplier Summary Report - continued

![](_page_66_Picture_1.jpeg)

| Supplier number         | MAAA0000                                                       | South African company/CC<br>registration number | 2014/139532/07           |
|-------------------------|----------------------------------------------------------------|-------------------------------------------------|--------------------------|
| Is supplier active?     | Yes                                                            | Have Bank Account                               | Yes                      |
| Allow associates?       | No                                                             | Registration date                               | 2014-07-21 12:00:00 AM   |
| Supplier type           | CIPC Company                                                   |                                                 |                          |
| C. and in a lab have    | Private Company (Pty)(Ltd)                                     | Created date                                    | 29 Sep 2015 10:59:27:733 |
| Legal name              |                                                                | Edit by                                         |                          |
| Identification type     | South African Company/Close<br>Corporation Registration Number | Edit date                                       | 29 Sep 2015 10:59:27:733 |
| Government breakdown    | Private Companies (Pty) (Ltd)                                  | Restricted Supplier                             | No                       |
| Industry classification | Other service activities                                       | Restriction Reason                              | N/A                      |
| Business status         | In Business                                                    | Government Employee                             | No                       |
| Country of origin       | South Africa                                                   | Department                                      | N/A                      |
|                         |                                                                |                                                 |                          |

#### SUPPLIER CONTACT INFORMATION

|                                    | Administration | Prefer communication via telephone  | No                  |
|------------------------------------|----------------|-------------------------------------|---------------------|
| Is this your preferred<br>Contact? | Yes            | Email address                       | kkivedo@ncpg.gov.za |
| Name(s)                            | Maria          | Cellphone number                    | 0829589889          |
| Sumame                             | April          | Do you want this contact to also be | Yes                 |

# Questions & Answers